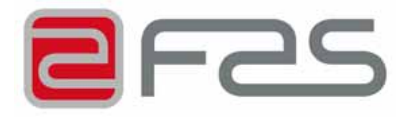

# INSTRUCTIONS FOR INSTALLING USE AND MAINTENANCE

# **FASHION ESPRESSO V 2.0**

# **FASHION INSTANT V 2.0**

CODE C22606103

ISSUE 03 - 07/2007

CE

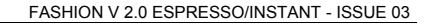

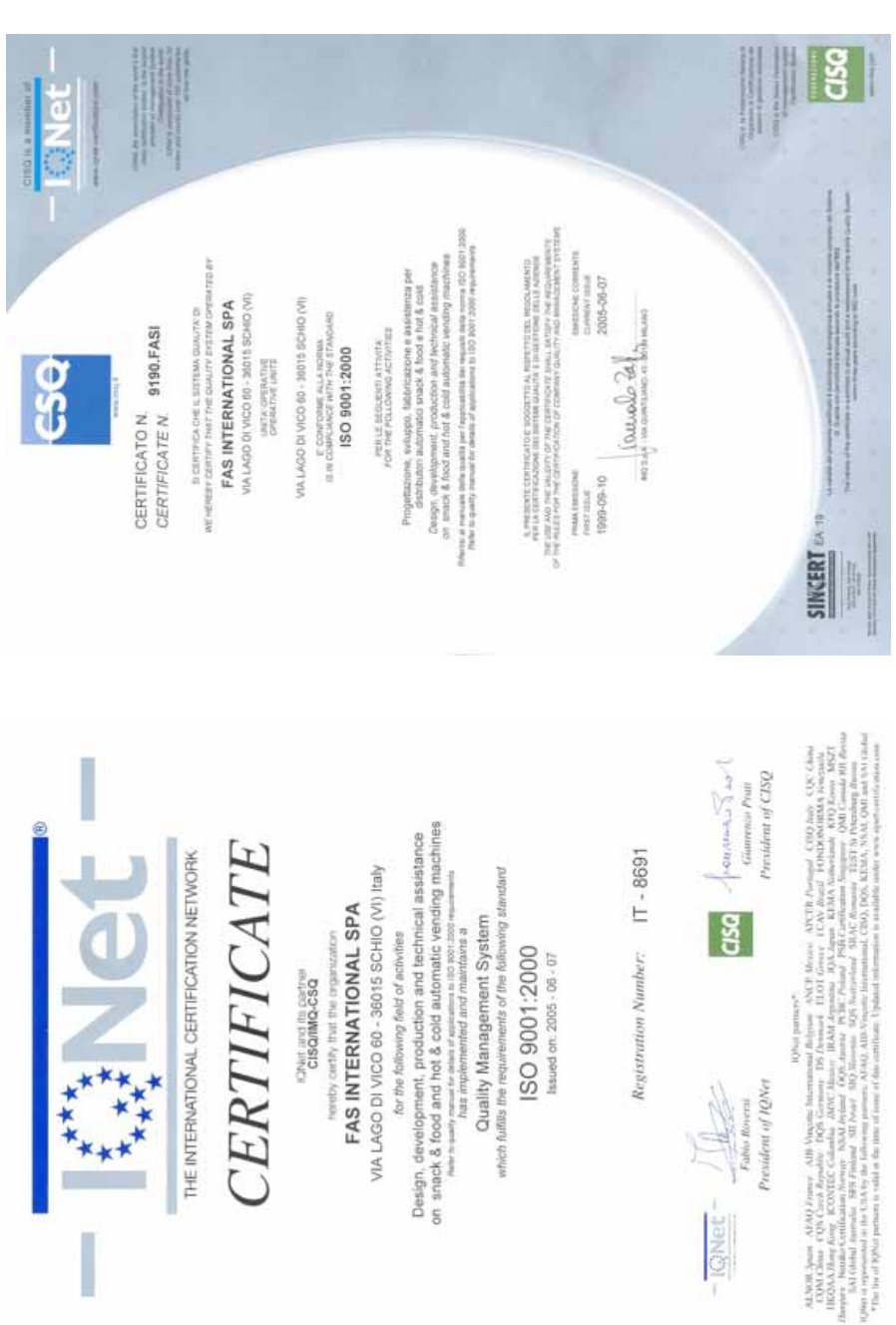

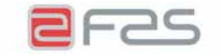

Fas International S.p.A. Via Lago di Vico, 60 - 36015 Schio (VI) ITALY Tel. +39 0445.502011 - Fax +39 0445.502010 Reg. Impr.Vicenza n. 02081960243 E-mail : info@fas.it

Cap. Soc. i.v. €. 7.000.000

Mod. 3.3.16 Rev 05

### DICHIARAZIONE DI CONFORMITÀ - DECLARATION OF CONFORMITY DECLARATION DE CONFORMITE - DECLARACION DE CONFORMIDAD KONFORMITÄTSERKLÄRUNG - DECLARAÇÃO DE CONFORMIDADE DEKLARATION OM STANDARDDISRING

# FAS INTERNATIONAL S.p.A.

Dichiariamo sotto la nostra responsabilità che il prodotto : Declare under our responsibility that the product : Déclare sous sa propre responsabilité que le produit : Declara bajo propia responsabilidad que el producto : erklären unter eigener Verantwortung, daß das Produkt, Declara sob sua responsabilidade que o produto : Bekendtgør på vort ansvar at nendennævnte produkt :

al quale questa dichiarazione si riferisce è conforme alle seguenti norme : to which this declaration relates is in conformity with the following standards : auquel cette déclaration se réfère est conforme aux normes suivantes : obieto de esta declaración es conforme a los siguientes estandardes : auf das sich diese Erklärung bezieht, folgenden Normen entspricht : objecto desta declaração está conforme as seguintes normas : auf das sich diese Erklärung bezieht, folgenden Normen entspricht :

> EN 60335-1 - EN 60335-2-75 EN 55014-1 - EN 55014-2 - EN 61000-3-2 - EN 61000-3-3

in base a guanto previsto dalle Direttive : following the provisions of the Directives : suivant les clauses des Directives : seguiendo las clausolas de las Normas : gemäß den Bestimmungen der Weisungen : obedecendo ao clausulado das Normas : Ifølge retningslinjer nedfældet i Direktiver :

> 73/23 EEC Directive (Low Voltage Directive) and subsequent amendments 89/336 EEC Directive (EMC Directive) and subsequent amendments

Schio, 04 Maggio 2007

ADRIANI LUCA INISTRATORE DE EGATO

### SEDE PRINCIPALE - HEAD OFFICE - SIÈGE SOCIAL HAUPTBÜRO - OFICINA CENTRAL

| ITALIA | FAS INTERNATIONAL S.p.A.<br>Via Lago di Vico, 60<br>36015 Schio<br>Vicenza | Tel. +39.0445.502011<br>Fax +39.0445.502010<br>e-mail info@fas.it |
|--------|----------------------------------------------------------------------------|-------------------------------------------------------------------|
|--------|----------------------------------------------------------------------------|-------------------------------------------------------------------|

### FILIALI- SUBSIDIARES- FILIALES FILIALEN - FILIAL

| UNITED<br>KINGDOM | FAS UK INTERNATIONAL LTD<br>Unit 16 Spitfire Close<br>Coventry Business Park<br>COVENTRY CV5 6UR                                  | Phone +44 2476854199<br>Fax +44 2476679541<br>e-mail sales@fasuk.com                  |
|-------------------|----------------------------------------------------------------------------------------------------|---------------------------------------------------------------------------------------|
| FRANCE            | FAS FRANCE s.a.r.l.<br>Parc d'activités "Le Guivry"<br>11 Rue de la Grande Borne<br>77990 Le Mesnil Amelot                        | Phone +33.1.60033646<br>Fax +33.1.60039521<br>e-mail fas.france@fas-international.com |
| ESPAÑA            | FAS INTERNATIONAL S.L BARCELONA<br>Polígono Industrial<br>Gran Via Sud/C/Motors 360<br>08908 Hospitalet de Llobregat<br>Barcelona | Phone +34.93.4742086<br>Fax +34.93.4743279<br>e-mail fas@fasinternational.net         |
| ESPAÑA            | FAS INTERNATIONAL S.L MADRID<br>C/Polo Sur 5, Sector 8<br>28850 TORREJÓN DE ARDOZ<br>Madrid                                       | Phone +34 91 6749187<br>Fax +34 91 6749188<br>e-mail fasmadrid@fasinternational.net   |

Le istruzioni, i disegni, le tabelle e quant'altro è contenuto nel presente fascicolo sono di natura tecnica riservata e, per questo, ogni informazione non può essere riprodotta né completamente né parzialmente e non può essere comunicata a terzi, senza l'autorizzazione scritta della FAS.

The instructions, drawings, tables and everything else contained in this pamphlet are of a confidential nature and, for this reason, no information can be reproduced wholly or in part, nor communicated to third parties without the written approval of FAS.

Les instructions, les dessins, les tableaux et toute autre chose contenue dans le présent dossier sont des informations de nature technique confidentielle et pour cette raison, toute reproduction intégrale ou partielle de ces informations et toute communication de celles-ci à des tiers est formellement interdite, sans l'autorisation écrite de FAS.

Die Anleitungen, Zeichnungen, Tabellen und der restliche Inhalt dieser Akte sind technischer Natur und vertraulich. Deshalb dürfen sämtliche Informationen ohne schriftliche Zustimmung der FAS weder ganz noch teilweise vervielfältigt oder Dritten zugänglich gemacht werden.

Tanto las instrucciones como los dibujos, las tablas y todo lo demás contenido en el presente fascículo son de carácter técnico reservado y, por tanto, no se podrá reproducir ninguna información ni total ni parcialmente y no se podrá comunicar a terceros sin la autorización escrita de FAS.

# BLANK PAGE FOR POSSIBLE NOTES

FAS International S.p.A. - Via Lago di Vico, 60 - 36015 SCHIO (VI) Italy - tel. +39 0445 502011 - fax +39 0445 502010 - e-mail: info@fas.it

# INDEX

| 1              |                                                                 | 8         |
|----------------|-----------------------------------------------------------------|-----------|
| . 11           | IN CASE OF FAILURE                                              | 0<br>8    |
| 1.2            | GUARANTEE                                                       | 8         |
| 1.3            | SAFETY                                                          | 9         |
| 1.4            | EMERGENCY SITUATIONS                                            | 9         |
| 1.5            | CONSULTATION GUIDE                                              | .10       |
| 2              | GENERAL GUIDELINES                                              | .11       |
| 2.1            | USE OF THE AUTOMATIC VENDING MACHINE                            | .11       |
| 2.2            | TRANSPORT AND STORAGE                                           | .11       |
| 2.3            | UNPACKING PROCEDURE                                             | .12       |
| 3              | INSTALLATION                                                    | .13       |
| 3.1            | DISINFECTING AND SANITIZING                                     | .13       |
| 3.2            | CONNECTION TO THE POWER SUPPLY                                  | .14       |
| 3.3            |                                                                 | .14       |
| 3.4            | MASTER / SLAVE CONNECTION 24                                    | .15       |
| 3.5            | WARNINGS FOR THE INSTALLATION 24                                | .15       |
| 3.0            |                                                                 | .15       |
| 3.7<br>A       |                                                                 | . 10      |
| 4<br>F         |                                                                 | .10       |
| 5              |                                                                 | .17       |
| о<br>7         |                                                                 | .18       |
| 1              |                                                                 | .19       |
| 8              |                                                                 | .20       |
| 8.1            |                                                                 | .20       |
| 8.2            | VMC BUARD AND POWER BUARD                                       | .21       |
| 0.J<br>8.4     | WATED INI ET SOLENOID VALVE                                     | .21       |
| 8.5            |                                                                 | .21       |
| 8.6            | CUP CHECKING PHOTOCELL (IE EORESEEN)                            | 23        |
| 8.7            | REPROGRAMMING DOOR LOCK                                         | .23       |
| 8.8            | CLEANER / SOFTENER (IF FORESEEN)                                | .23       |
| ٥              |                                                                 | 24        |
| <b>9</b><br>01 |                                                                 | 24        |
| 9.1            |                                                                 | .24       |
| 9.2            |                                                                 | .25       |
| 9.3            |                                                                 | .20       |
| 9.4            |                                                                 | .21       |
| 9.5            |                                                                 | .20       |
| 9.0            |                                                                 | .20       |
| 9.7            |                                                                 | 20.       |
| 9.0            |                                                                 | .29       |
| 9.9            |                                                                 | .29       |
| 10             |                                                                 | .31       |
| 10.1           |                                                                 | .32       |
| 10.2           | ACCESS TO THE SUBMENUS                                          | .53<br>3⊿ |
| 10.2.1         | SETTING THE TEMPERATURE PARAMETERS                              | 36        |
| 10.2.3         | TO SET MACHINE PARAMETERS                                       | .37       |
| 10.2.4         | TO SET MACHINE SLAVE PARAMETERS                                 | .43       |
| 10.2.5         | SETTING THE CLOCK AND DAILY TIMERS                              | .45       |
| 10.3           | USE OF COINMECHANISM BDV 001                                    | .46       |
| 10.4           | USE OF PAYMENT SYSTEMS MDB                                      | .48       |
| 10.5           | USING THE EXECUTIVE STD/EXECUTIVE PRICE HOLDING PAYMENT SYSTEMS | .50       |

| 11   | CALIBRATION AND ADJUSTMENTS                                           | 52 |
|------|-----------------------------------------------------------------------|----|
| 11.1 | ADJUSTING THE INSTANT BEVERAGES                                       | 52 |
| 11.2 | ADJUSTING THE ESPRESSO COFFEE                                         | 52 |
| 11.3 | ESPRESSO COFFEE CALIBRATION                                           | 52 |
| 12   | ESPRESSO FRESH BREW                                                   | 54 |
| 13   | HEALTH AND HYGIENE RULES                                              | 55 |
| 14   | MAINTENANCE                                                           | 55 |
| 14.1 | GENERAL MAINTENANCE                                                   | 55 |
| 14.2 |                                                                       | 56 |
| 14.3 | SPECIAL PERIODIC MAINTENANCE                                          | 57 |
| 14.4 | EXTRAORDINARY MAINTENANCE OF THE COFFEE GRINDER                       | 58 |
| 14.5 | SPECIAL MAINTENANCE, CLEANING OF COFFEE UNIT FILTERS                  | 60 |
| 14.6 | PROCEDURE FOR DRAINING AIR-BREAK AND BOILER WATER (SERVICE 16 AND 17) | 62 |
| 15   | ALARMS 2                                                              | 63 |
| 16   | TABLES FOR MACHINE MODEL CONFIGURATION (COMMAND 50) 24                | 66 |

### 1 INTRODUCTION

P

This manual refers to models with espresso coffee units and instant coffee models: consequently, you may come across descriptions or explanations which do not refer to your particular machine.

# This booklet is an essential part of the vending machine, therefore it must be kept with it for any moving or transfer of property so as to allow operators to make further consultations.

Before installing and use the vending machine, it is necessary to read this booklet carefully, as it provides important information regarding installation safety, use provisions and maintenance operations.

Installing and any further maintenance operation must be carried out by qualified assistance staff only.

This machine should be destined only to the use for which it has been expressly conceived. Any other use is to be considered improper.

### **REGISTRATION NUMBER PLATE**

Each vending machine is identified by a specific registration number which is placed on the plate within the vending machine. This plate is the only one acknowledged by the manufacturer as the exclusive vending machine identification and it bears all data that give all technical information and allow an easy spare parts management. It is therefore advised not to damage or remove the means which are necessary for the identification of the product.

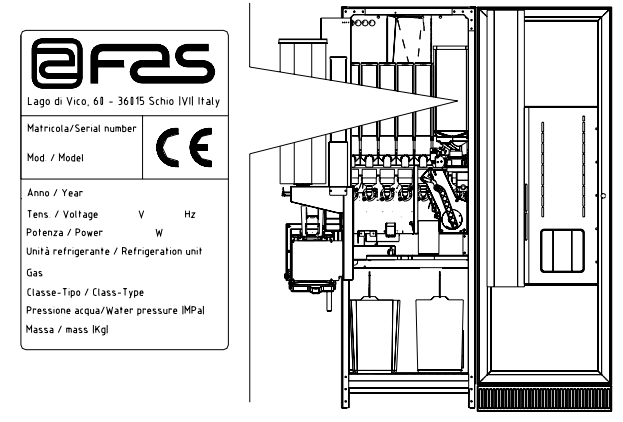

### 1.1 IN CASE OF FAILURE

In most cases, the possible technical problems are easily solvable with few intervention; therefore, we kindly suggest you to read this booklet carefully before consulting the manufacturer.

In case of anomalies or malfunctioning not easy to solve, you must fill in the "inconvenience or defectiveness reporting table" you will find within the vending machine and send it to the manufacturer :

 FAS International S.p.A., Customer Service, Via Lago di Vico, 60 - 36015 Schio (VI) - Italy

 Tel.: +39 0445 502011
 Fax: +39 0445 502010

 E-mail: info@fas.it

All requests regarding the vending machine must be with its registration number.

### 1.2 GUARANTEE

The builder guarantees its machines for 24 months for mechanical faults. Damages caused by a bad functioning of the machine, such as incorrect voltage, use of faulty coins, neglected cleaning, are not covered by this guarantee. Every technical intervention due to the bad use of the machine will beat the customer's charge.

### 1.3 SAFETY

|          | The use of accessories or components that are not original, endangers the safety of      |
|----------|------------------------------------------------------------------------------------------|
|          | the machine. Fas declines all responsibilities because of the use of parts or            |
|          | accessories that are not original and is not accountable for whatever damages, direct    |
| <u></u>  | or in direct, should result from such improper use. The variety of similar products that |
| <u> </u> | may be made available on the market, prevents FAS from a possible check on these         |
|          | components. Warning: the use of components and spare parts that are not original,        |
|          | may void the entire warranty on the machine.                                             |
|          |                                                                                          |

|   | The vending machine construction and analysis relevant to safety issues refer<br>to the requirements in force.<br>The installation and maintenance procedures, including replacing the power<br>supply cable, must be carried out by competent personnel.<br>Any interventions other than routine maintenance procedures must be carried<br>out with the plug of the power supply disconnected.                                                                                                    |
|---|----------------------------------------------------------------------------------------------------|
|   | It is obligatory to wear suitable clothing as stipulated in this manual and by the ruling<br>in force in the country in which the machine is used; avoid wearing baggy or loose<br>clothing, belts, rings and chains; long hair must be kept under a suitable cap.                                                                                                    |
| ł | It is strictly prohibited to operate the machine with the fixed and/or mobile protections disassembled or with the safety devices switched off.<br>It is strictly prohibited to remove or tamper with the safety devices.<br>Do not perform machine maintenance operations or adjustments of any kind without first having read and familiarised yourself with the contents of this manual.<br>Adjustment carried out with reduced safety protections or with some switched off must be performed by one person only: During the adjustments, access to the machine by non-authorised personnel must be prohibited. If possible keep only one protection open at a time.<br>After having performed adjustments or maintenance operations with reduced safety protections, the machine must be restored as soon as possible to its original conditions with all the protections and to maintain machine efficiency.<br>Keep the safety labels in good condition and learn their significance: these are necessary for preventing accidents; if the labels are damaged, lost or belong to replaced parts, they must be replaced with other original labels which can be requested from the Manufacturer. |
|   | Remember that an alert operator in good mental-physical conditions is the best<br>assurance against accidents.                                                                                                    |

# 1.4 EMERGENCY SITUATIONS

|  | $\overline{\mathbf{N}}$ |
|--|-------------------------|
|  |                         |

In the event of fire, do not direct jets of water against the machine as this could cause short-circuiting and result in accidents, even fatal, for persons nearby.

# 1.5 CONSULTATION GUIDE

| SYMBOL          | MEANING                   | COMMENT                                                                                                    |
|-----------------|---------------------------|----------------------------------------------------------------------------------------------------|
| 1               | DANGER                    | Indicates a danger, even mortal, for the User.                                                                                                    |
| LC <sup>2</sup> | WARNING                   | Indicates a warning or notes on key functions<br>or useful information.<br>Pay careful attention to those parts of the text<br>indicated by this symbol.<br>The maintenance personnel are requested to<br>take a measurement value, check a signal,<br>check the correct position of any machine<br>element, etc. prior to performing a determined<br>command or operation. |
| ý               | ROUTINE MAINTENANCE       | By routine maintenance, it is intended: the reloading operations, emptying out the coins, and the cleaning operations in the areas in contact with the food products.                                                                                                    |
| P 🚹             | EXTRAORDINARY MAINTENANCE | By extraordinary maintenance, it is intended:<br>the more complex maintenance operations<br>(mechanical, electrical, etc.) in particular<br>situations, or those agreed_with the user<br>which are not considered ordinary<br>maintenance.                                                                                                    |
|                 | RECYCLING                 | Obligation to dispose of the materials respecting the environment.                                                                                                    |

Pay particular attention to those parts of the text which are written in bold type, with larger letters or underlined as these are used to highlight particularly important operations or information.

The enclosed wiring diagrams are intended for use exclusively by specialised technical personnel authorised by the manufacturer to carry out extraordinary maintenance operations and checks.

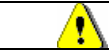

### It is strictly prohibited to use the wiring diagrams to modify the machine.

Throughout the manual, when referring to the machine, the terms "at the front" or "front" indicate the door side while the terms "at the back" or "rear" indicate the other side; the terms "right" and "left" refer to the operator facing the front of the machine.

For each operation to be carried out on the machine, a level of expertise (see below) is given to indicate the persons qualified to perform the operation concerned.

| Final user                               | Person without specific expertise able to perform the operations of purchasing and retrieving the product only by using the controls displayed on the machine or by following the instructions given on the display.                                                                                                    |
|------------------------------------------|----------------------------------------------------------------------------------------------------|
| Ordinary<br>maintenance<br>operator      | Person capable of carrying out the operations in the above point and, in addition, of operating on the machine following the instructions in this manual marked with the symbol $\mathcal{P}$ .                                                                                                    |
| Extraordinary<br>maintenance<br>operator | Person capable of carrying out the operations in the above points and, in addition, of operating on the machine following the instructions in this manual marked with the symbols <i>P</i> . In each case, the specialised technicians must also be capable of operating with the protections disabled and therefore in reduced safety conditions. Any operations to be carried out with the parts of the machine in movement and/or on live equipment must only be performed in exceptional cases and once the impossibility of operating in suitable safety conditions has been established. Access to these areas should be permitted only to persons with a practical knowledge and experience of the machine, particularly in matters of safety and hygiene. |

### 2 GENERAL GUIDELINES

Before connecting the machine to the hydraulic and power system, it is recommended to :

- Read these instructions carefully, as they provide you with important indications relating to installation safety.
- Keep this booklet with care for any further consultation.
- This machine has been conceived for indoor installation. It is therefore forbidden to install it outdoor.
- The manufacturer cannot be held responsible for possible damages deriving from improper, wrong and unreasonable use.
- After having removed the packaging make sure that the machine is in good condition. If in doubt, do not
  use the machine, call directly the seller.
- The packaging (plastic bags, expanded polystyrene, nails, etc.) should be kept away from children, because it could become dangerous for them.

# 2.1 USE OF THE AUTOMATIC VENDING MACHINE

The automatic vending machine is intended to be used for dispensing beverages which are prepared by mixing foodstuffs with water (Instant coffee, instant chocolate, sugar, coffee in beam form, instant tea, instant barley, skimmed milk powder granules). Use only products which have been declared by the manufacturer as suitable for automatic vending in refillable canisters. The selections dispensed by the automatic vending machine must be consumed immediately and they must not be preserved or recycled for later use. Adhere strictly to the manufacturer's indications regarding the expiry date for each individual product.

### 2.2 TRANSPORT AND STORAGE

In order not to cause damages to the distributor, the loading and unloading manoeuvring have to be performed with particular care. The loading/unloading manoeuvres must be carried out by lifting the machine with a lifting truck, either motor-driven or manual, and by positioning the forks in the area under the pallet. To move the machine over short distances, for example inside a premises or office, the pallet need not be used. Proceed however with maximum caution to prevent damaging the machine. It is always **prohibited**:

- To lie the machine down;
- To turn the distributor upside down;
- To drag the distributor with ropes or similar;
- · To lift the distributor from the side;
- · To lift the distributor with whatever sling or rope;
- To shake the distributor and its packaging.

As to the storage of the machines, it is appropriate that the environment of conservation is very dry with temperatures between  $1^{\circ} \div 40^{\circ}$  C. Cover the machine after having positioned it in a protected environment and anchor it to prevent it from moving and to avoid accidental knocks.

It **is important** not to put one packed machine on the other and to maintain the vertical position shown by the arrows on the packaging itself.

FAS International S.p.A. - Via Lago di Vico, 60 - 36015 SCHIO (VI) Italy - tel. +39 0445 502011 – fax +39 0445 502010 - e-mail: info@fas.it

### 2.3 UNPACKING PROCEDURE

P

Remember to remove packing materials or equipment inside the vending machine which could affect the correct function of the machine.

The packing material must be removed carefully to avoid damaging the machine. Inspect inside and outside the cabinet for any damage. Do not destroy the packing material until the manufacturer's representative has examined it.

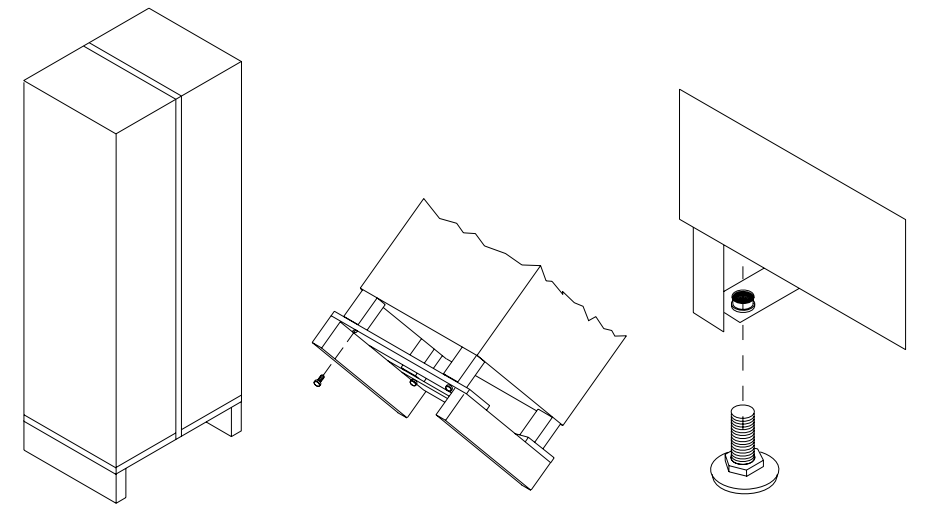

- Screw up the feet into their housings on the bottom of the machine. Adjust the feet with a leveller to have the machine perfectly horizontal.
- Open the machine door and remove the inside transport reinforcements. These parts are marked by specific signs inside the machine.
- Before connecting the machine to the power supply make sure that data on the plate correspond to those of the electric and the water supply networks.
- Do not cover with clothes or similar.

|          | THE MANUFACTURER DISCLAIMS ALL RESPONSIBILITY FOR ANY DAMAGES    |
|----------|------------------------------------------------------------------|
| <u>r</u> | CAUSED BY THE NON-COMPLIANCE WITH THE CAUTIONS DESCRIBED IN THIS |
|          | SECTION                                                          |

### 3 INSTALLATION

| <ul> <li>Installation should be carried out by skilled staff in accordance with current regulations and manufacturer's instructions. Installation should also comply with CEI EN 60335-1 "Safety of household and similar electrical appliances.</li> <li>A faulty installation can cause damage to people, animals and things, for which the manufacturer cannot be held responsible.</li> <li>Electrical safety is guaranteed only if the machine is correctly connected to an effective earthed system installed in compliance with current safety rules. It is necessary to verify this essential safety condition. If in doubt ask skilled staff to control the whole system.</li> <li>The manufacturer cannot be held responsible for damages caused by missing earthed system.</li> <li>The machine cannot be installed in places where the room temperature is not comprised between 5° and 35°C, in places that are not protected by atmospheric agents and in places where jets of water are used for cleaning.</li> </ul> |
|----------------------------------------------------------------------------------------------------|
|                                                                                                    |

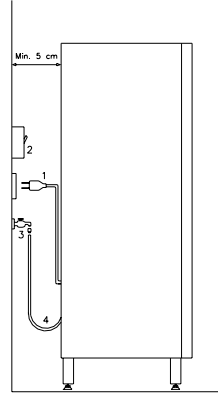

Description of connections

- 1. Plug"Schuko"
- 2. Power switch
- 3. Water tap
- 4. Water pipe

The vending machine must be installed on a surface (floor, intermediate floor) of suitable bearing capacity. Check that the power of the whole electrical system is adequate for the maximum power of the machine (see plate). The appliance must be connected to a power supply mains featuring earthing which complies with current legislation. The manufacturer recommends providing an electric power supply mains for the vending machine which is equipped with a disconnecting device having a contact opening of at least 3 mm. Ensure that the plug is accessible after installation. It is strictly forbidden to use extension cords, adaptors or multiple jacks.

When connecting the machine to the power supply, please take all instruction of this booklet into account.

In order to avoid dangerous overheating it is advisable to unwind the supply wire entirely.

Do not clog ventilation and dissipation grates.

All cleaning operations must be carried out after disconnecting power and water supply as described for previous operations.

Once connections have been made, the vending machine must be placed near to a wall so that its back has a minimum distance of 5 cm from the wall in order to allow a regular ventilation (connectors are part of the vending machine). Do not cover with clothes or similar.

The machine performs best at 10-32°C room temperature. Do not therefore install the machine near heat sources.

### 3.1 DISINFECTING AND SANITIZING

During the installation stage you must proceed with the total sanitization of the complete hydraulic circuit and of the parts in contact with the foodstuffs in order to eliminate every trace of bacteria which may have formed during storage. Also use sanitizing products (e.g. chloro detergents) for cleaning inside the vending machine, complying scrupulously with the doses specified on the label. Do not use detergents which are too "aggressive" as they could damage some of the parts. The manufacturer declines all responsibility for damage caused by the improper use of such detergents or the use of toxic agents.

## 3.2 CONNECTION TO THE POWER SUPPLY

When using a kind of electric device always keep some general essential rules in mind. Particularly:

|            | <ul> <li>never touch the machine if you have damp or wet hands or feet;</li> </ul>                                                                                                    |
|------------|----------------------------------------------------------------------------------------------------|
|            | <ul> <li>never activate the machine when you are barefoot;</li> </ul>                                                                                                    |
|            | <ul> <li>do not use extension wires in rooms used as bathrooms or showers;</li> </ul>                                                                                                    |
|            | • do not pull the supply wire in order to disconnect the machine from the power supply.                                                                                                    |
| <b>P</b> 1 | Before carrying out any cleaning or maintenance operation always disconnect the machine from the power supply by turning the switch off.                                                                                                    |
|            | The machine is nevertheless provided with an onnipolar switch, which deactivates power supply when the door is open.                                                                                                    |
|            | <ul> <li>If you need to adjust some parts of the machine in operation, power supply can be<br/>restored by turning the special key. This operation may only be carried out by skilled<br/>staff, trained for maintenance of the machine.</li> </ul> |
|            | The key is given to gualified assistance staff only.                                                                                                    |
|            | • When the door is open, the protected terminal box of the supply cable and the cables                                                                                                    |
|            | which connect it to the door safety switch are in tension. The whole isolation from the                                                                                                    |
|            | power supply is obtained only turning the external switch off.                                                                                                    |

In case of a breakdown and/or poor functioning of the machine switch it off and close the water tap without making any attempt to repair it.

Apply only to skilled staff.

The machine may be repaired by skilled staff only. Original spare parts only are to be used.

A lack of compliance with the mentioned rules could jeopardize machine safety.

# 3.3 CONNECTION TO THE WATER SUPPLY SYSTEM

| ØÀ | <ul> <li>Use cold drinking water only for this machine. Water microbiological features for human consumption are provided for the 98/83/CEE.</li> <li>The operational pressure should range from 0,1 to 0,8 MPa.</li> <li>The connection to the water supply network should be carried out by skilled staff</li> </ul> |
|----|----------------------------------------------------------------------------------------------------|
| ]  | <ul><li>only, following the manufacturer's instructions.</li><li>Water connection to the machine shall comply with the applicable federal, state, or local codes.</li></ul>                                                                                                    |

A cock must be installed between the water mains and the vending machine intake pipe so as to be able to cut off the water supply if necessary.

Both the water intake pipe and the cock must be of the type for foodstuffs.

Connect the water inlet pipe to the nipple (% gas) on the rear side of the machine according to instructions.

Screw down tightly taking care that fittings are not damaged by excessive tightening.

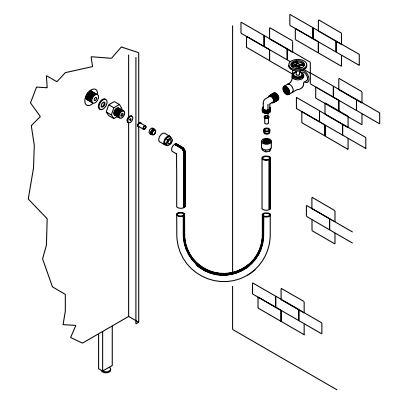

# 3.4 MASTER / SLAVE CONNECTION PA

Up to two SLAVE machines (FAST FULLVIEW or FASTER FULLVIEW) can be connected to the MASTER machine. A serial cable is used for each connection, and the connectors are accessible from the rear of the machine. Either one of the connectors indicated by the arrows can be used for the MASTER/SLAVE connection.

Optional NOT available on the "R" (reinforced) version.

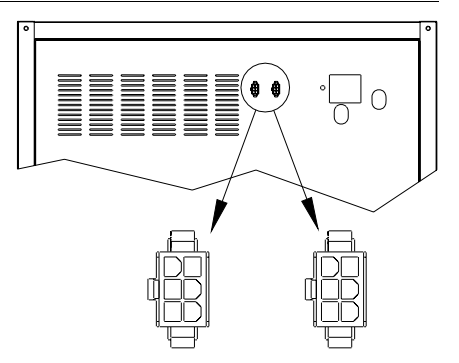

# 3.5 WARNINGS FOR THE INSTALLATION PA

The machine is sold without payment system. Therefore whatever default to the machine or damages to person or things due to an incorrect installation, use or similar caused by the payment system will be only and exclusively charged to those who have carried out the installation of the machine.

|      | After the installation procedure is completed, never store the safety switch key inside the vending machine. The installer must take possession of the interlock |
|------|----------------------------------------------------------------------------------------------------|
| r 39 | key. The interlock key must only be consigned to qualified assistance service                                                                                    |
|      | personnel. Once the qualified assistance service technician has completed the                                                                                    |
|      | required operations as described in this manual he must always remove the key                                                                                    |
|      | from the vending machine, in order to prevent the loader from using it.                                                                                          |

### 3.6 INACTIVITY

If long periods of machine inactivity are expected, it is recommended to adopt adequate precautions to prevent dangerous situations when the machine is re-started.

For long resting period, it is necessary:

- To empty out the hydraulic circuit completely;
- To empty out all the products from the canisters;
- To empty out the coffee grinder-metering unit;
- To clean the machine thoroughly and to dry it;
- To check carefully for damaged or worn parts and to replace them;
- To check that the screws and bolts are securely tightened;
- To cover the machine after having stored it in a protected environment.

To re-set the machine at work, comply with the instructions given in the paragraph "Installation" of this manual and pay particular attention if food products are to be sold (see paragraph "INSTALLATION").

### 3.7 WARNINGS FOR THE DEMOLITION OF THE MACHINE

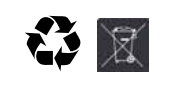

If the machine is disassembled in order to be definitively demolished, it is obligatory to follow the rules in force regarding the protection of the environment. All ferrous, plastic or similar materials should be taken to the authorized depots. Disposal in accordance with EU directive 2002/96/EC

Should you have any queries, you are recommended to contact competent local refuse disposal authorities.

4 "ESPRESSO" HYDRAULICS DIAGRAM

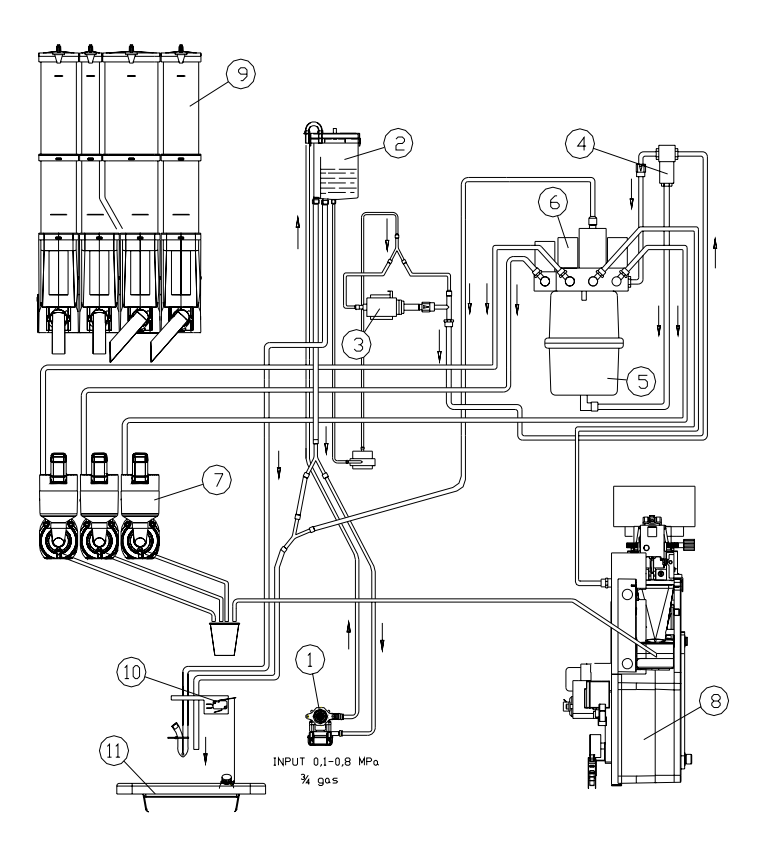

### Key:

- 1. water inlet solenoid valve
- 2. air-break
- 3. espresso pump
- 4. mixing solenoid valve
- 5. espresso boiler
- 6. delivery solenoid valve
- 7. mixer
- 8. espresso unit
- 9. product containers
- 10. waste micro
- 11. liquid grounds tray

5 "INSTANT" HYDRAULICS DIAGRAM

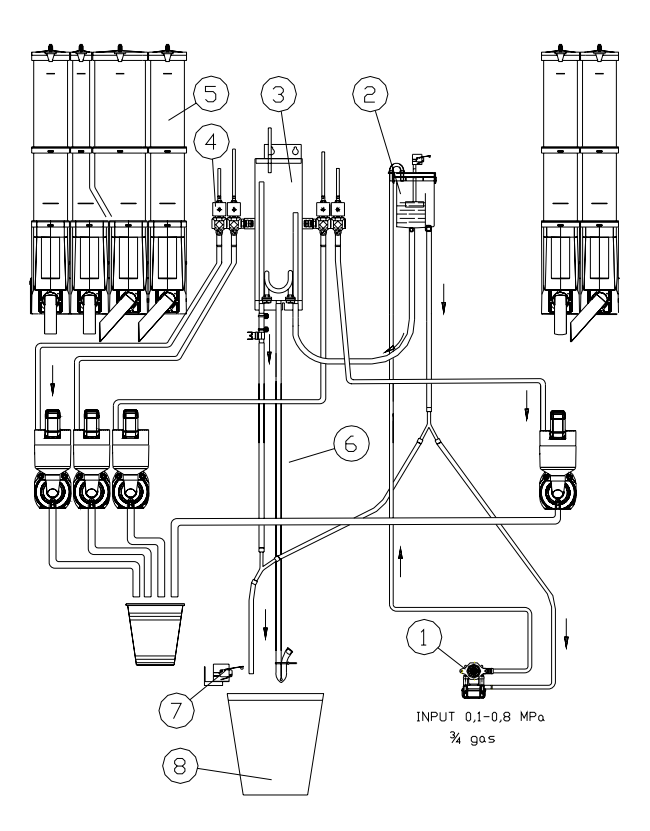

### Key:

- 1. water inlet solenoid valve
- 2. air-break
- 3. instants boiler
- 4. delivery solenoid valve
- 5. product containers
- 6. mixer
- 7. waste micro
- 8. liquid grounds tray

600

585

### 6 TECHNICAL DATA

Machine dimensions

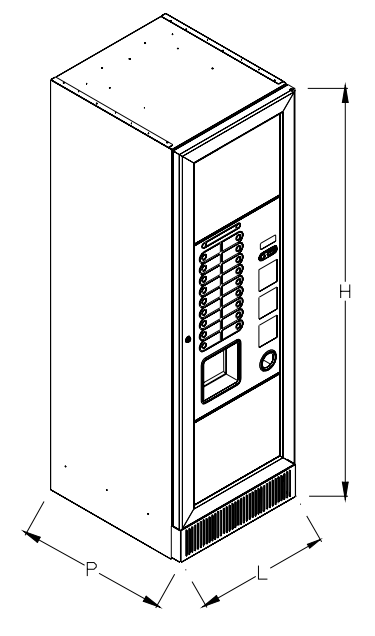

| Height          | H = mm 1830              |
|-----------------|--------------------------|
| Width           | L = mm 600               |
| Depth           | P = mm 690               |
| weight          | Kg 130                   |
| weight          | Kg 140 ("R" version)     |
| Electrical Data |                          |
| Supply tension  | see identification plate |
| Installed power | see identification plate |
| Water supply    |                          |

from network (inlet pressure) MPa 0,1 - 0,8 Pipe fitting <sup>3</sup>/<sub>4</sub> gas

Weighted sound pressure level: Less than 70 dB

Cup dispenser Cup edge diam. 70mm Stirrers

# Safety

Door switch. Manual reset water heater safety thermostat. Waste level reached. Thermal protection of all gear and mixer motors.

|                     | Canister<br>75 | Large<br>canister | Small<br>canister | Coffee bean<br>hopper |
|---------------------|----------------|-------------------|-------------------|-----------------------|
| Canisters capacity  |                |                   |                   |                       |
| Milk (Kg)           | 1,3            | 1,85              | 0,9               | n.a.                  |
| Chocolate (Kg)      | 2,8            | 3,4               | 1,9               | n.a.                  |
| Tea (Kg)            | 3,6            | 4,4               | 2,5               | n.a.                  |
| sugar (Kg)          | 4,1            | 5,0               | 2,8               | n.a.                  |
| Instant coffee (Kg) | 1,2            | 1,5               | 0,8               | n.a.                  |
| Coffee beans (Kg)   | n.a.           | n.a.              | n.a.              | 4,0                   |

The actual quantity for each canister can differ from the indicated values depending on the specific weight of the products contained in it.

7 DOOR PARTS

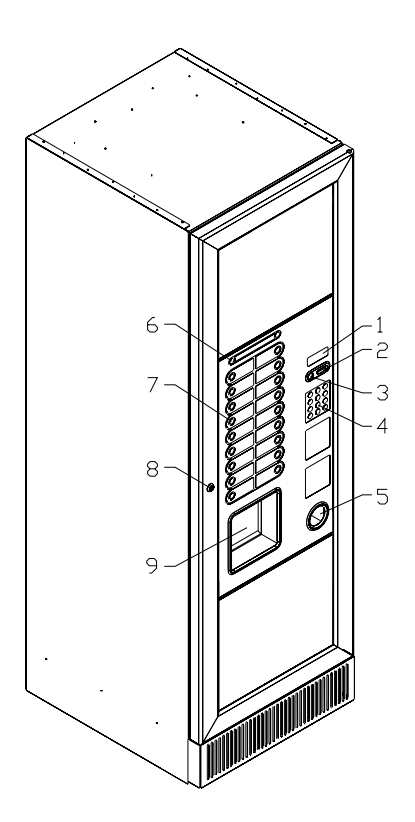

- 1 **Display:** The total of the coins inserted in the slot, the selection reference, the price of the selection and all the operating messages appear on the display. If there is a problem with the vending machine the number of the current alarm appears on the display.
- 2 Coin slot: the customer inserts the credit required to purchase the product in this slot.
- **3 Coin return button:** this push button is used to release any coins jammed in the coin mechanism and return them to the coin return cup.
- 4 Slave selection push button panel: is situated under the coin return push button and consists of a series of switches identified by letters and numbers. To select a slave machine (if connected), enter the code which corresponds to the desired product (ex. A11).

Optional NOT available on the "R" (reinforced) version.

- 5 Coin return cup: is located on the lower part of the machine; the customer collects change from this cup.
- 6 Sugar preselection: the extra sugar or no sugar options are activated from the panel.
- 7 Direct selection keypad: The keypad consists of 18 "membrane" keys for the preselections and the selections. The keys assume different functions when the vending machine is in the programming mode; these functions are indicated next to each key.
- 8 Door lock.
- 9 Delivery door: is used by the customer to collect the purchased product.

### 8 INTERNAL PARTS

| Ĩ | This chapter is for qualified assistance staff only |
|---|-----------------------------------------------------|
|---|-----------------------------------------------------|

### 8.1 DOOR SWITCH

Opening the door, a safety switch cuts the power supply to the machine. To give tension to the machine with the door opened, it is sufficient to put the key in the slot.

It is possible to close the door only after having removed the key from the slot.

The key is given to qualified assistance staff only.

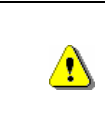

When the door is open, the protected terminal block of the power cable and the wires which connect it to the door safety switch are live. Complete insulation from the electricity mains is only obtained by turning off the external switch. Therefore all the operations which require the vending machine to be powered with the door open must be carried out only by qualified personnel informed of the specific risks which this condition entails.

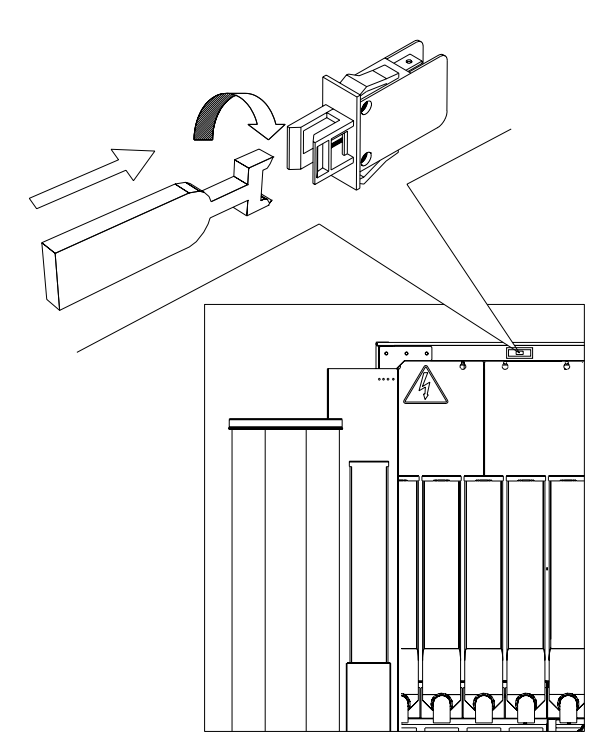

### 8.2 VMC BOARD AND POWER BOARD.

The VMC board is where the vending machine's central command and control unit (CPU) resides. It is installed inside the vending machine door, protected by the coin mechanism support door. This board houses the connectors used for connecting the payment systems and the connector for the infrared transmitter for audit data acquisition. The major protocols for coin mechanisms are used.

The power board controls the vending machine's actuators and the boiler temperature. It is installed inside the electric panel which is located behind the instant product canisters.

### 8.3 BOILER AND AIR-BREAK

#### ESPRESSO MODELS.

The pressure boiler has a capacity of 650cc. and it is fitted internally with a 1450W heating element. The manufacturer calibrates the working temperature so that the temperature of the water dispensed at the coffee solenoid outlet is approx.  $90^{\circ}$ , whereas for the instant selections the mixer solenoid valve ensures that the water temperature is approx.  $75^{\circ}$ .

The water level in the air-break is controlled by a level sensor.

A vibration pump, which dispenses the amount of water programmed for each selection (controlled by the volumetric counter), is installed between the boiler and the air-break.

#### INSTANT MODELS.

The non-pressure stainless steel boiler has a 2 litre capacity. It is heated by means of an 1800W immersion heating element, driven by a feeler which is controlled by the thermostat board. The manufacturer calibrates the working temperature to obtain water at the solenoid outlet dispensed at a temperature of approx. 80° degrees.

The water level in the boiler is controlled by a ball float which activates a microswitch in the plastic container (air-break) installed next to the boiler.

## 8.4 WATER INLET SOLENOID VALVE

The water inlet solenoid valve, located on the back of the vending machine, can be accessed from inside by removing the covering plate behind the canisters. It is fitted with a mechanical device which automatically stops the water from entering in the event of a problem with the solenoid valve or the water circuit.

To reset normal operation, proceed as follows:

- switch off the machine by means of the main switch;
  pull out and empty the overflow tube "A"; try not to spill
- the contents inside the machine;
- Close the water mains cock outside the vending machine.
- Loosen the union which fastens the water supply tube to the solenoid valve in order to release the residual pressure, then re-tighten.
- Reinsert the tube "A" in its position, open the water supply cock and reconnect the electrical power.

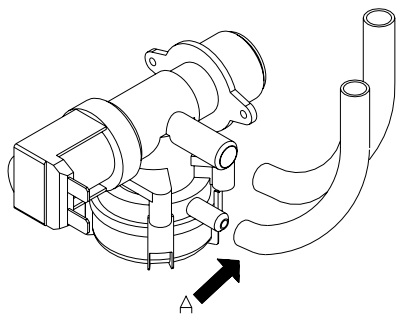

### 8.5 COFFEE UNIT, COFFEE UNIT PRESENCE CONTROL

Infusion chamber is driven by a gear motor (MRGC) through a joint.

Cams CRG - CPP set the working position of the unit during the coffee cycle, particularly:

- CRG = motor feeding
- CPP = motor stop in stand/dispensing position, start of infusion pump, opening solenoid valve coffee.

The functioning of the coffee unit is managed by a bottom (CPGC) that reads its presence in the support: if the coffee unit is installed, it works properly otherwise the following functions are inhibited:

- Service function for the coffee unit feed
- Service function for rinsing cycle for coffee unit
- Service function for coffee grinding
- Service function for grinded coffee dosage
- Inhibition of all the selections for espresso coffee + instant

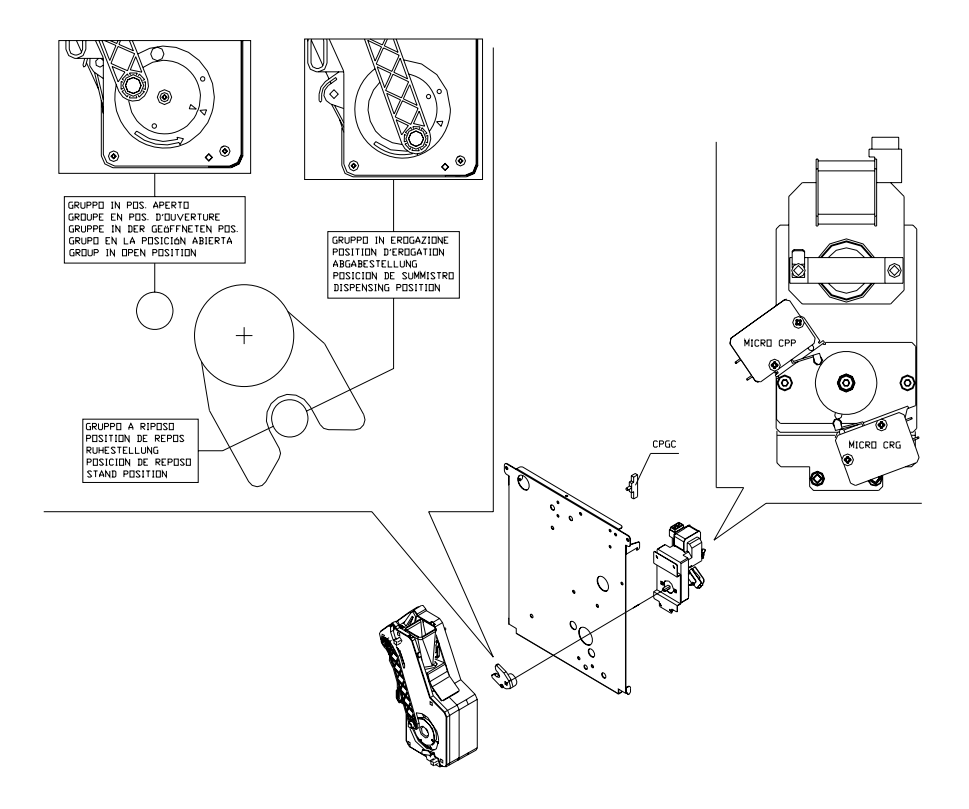

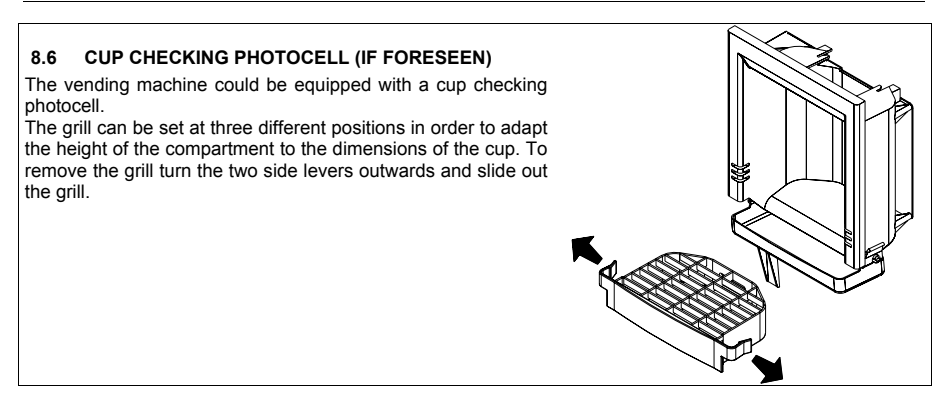

## 8.7 REPROGRAMMING DOOR LOCK.

Several versions are provided with a variable combination lock.

The lock of your vending machine can be customised using the special kit to change the combination. To change the combination:

- Insert the old gold key and turn it by 120°. This brings the cylinder to the unprogrammed position. Remove the key.
- Insert the new gold key to change the combination. Turn it to the closed position (0°). The lock has been changed.

For normal opening /closing do not use the gold key as it could damage the lock; use the silver key. To purchase the kit contact the area sales manager.

### 8.8 CLEANER / SOFTENER (IF FORESEEN)

The vending machine is not equipped with a cleaner/softener. In case of hard water it is necessary to put a cleaner/softener that has a capacity according to the machine consumption.

The cleaner/softener (available as an accessory) shall be restored periodically according to the manufacturer's indications.

# 9 STARTING

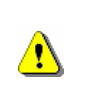

When the door is open, the protected terminal block of the power cable and the wires which connect it to the door safety switch are live. Complete insulation from the electricity mains is only obtained by turning off the external switch. Therefore all the operations which require the vending machine to be powered with the door open must be carried out only by qualified personnel informed of the specific risks which this condition entails.

When the vending machine is turned on with the insertion of the associated key in the door switch, it carries out a cycle of movement of the spout mechanism and coffee unit.

# 9.1 FILLING UP THE HYDRAULIC CIRCUIT 🖉 🚹

Espresso models:

When the special key is inserted in the safety switch, the vending machine fills the air-break and consequently the boiler with water. It takes approx. 2 minutes for the water to reach the operating level. To ensure that the boiler is full of water, execute a number of washing cycles of the instants and check that the water discharge from the dispensing spouts is normal.

At the end of this operation, switch off the vending machine by removing the special key from the door switch, connect the power supply connector for the boiler heater to the board of the electric panel (JP11 connector). Switch the machine on again and wait for the water to reach the minimum operating temperature (approx. 10 minutes).

If the temperature of the water in the boiler drops below the minimum operating temperature, the vending machine goes temporarily out of order.

#### Instant models:

When the special key is inserted in the safety switch, the vending machine fills the air-break and consequently the boiler with water. If the water does not flow correctly from the air-break to the boiler, press and release the connecting tube in order to eliminate any air that may be present in the circuit. It takes approx. 2 minutes for the water to reach the operating level. To ensure that the water level in the boiler is the same as in the air-break, execute a number of washing cycles of the instants and check that the water discharge from the dispensing spouts is normal.

At the end of this operation, switch off the vending machine by removing the special key from the door switch, connect the power supply connector for the boiler heater to the board of the electric panel (JP11 connector). Switch the machine on again and wait for the water to reach the minimum operating temperature (approx. 10 minutes).

If the temperature of the water in the boiler drops below the minimum operating temperature, the vending machine goes temporarily out of order.

# 9.2 LOADING THE CUPS 🖗 🚹

Insert the centring rod on the cup dispenser (det.1). Then insert the cup holder (det.2). Use only vending machine cups with an outer edge diameter of 70 mm or 73mm. To adjust the cup holder diameter on the dispenser move the lever "A" as shown in the figure.

To prevent the vending machine from malfunctioning, before loading the cups check that they are not damaged or squashed into each other.

Turn off the vending machine by removing the key from the door safety switch, remove the cover from the cup holder and start by inserting the cups in the column immediately to the left of the cup dispenser outlet, and proceed in a counter clockwise direction.

Insert the key in the door safety switch and the cup holder rotation ratiomotor will rotate until the cups are correctly positioned in the dispensing seat.

If using cups with a 73 mm diameter, slide the cup chute out from the back by pressing the two levers "B" and remove the reducers "C" inserted in the cup chute.

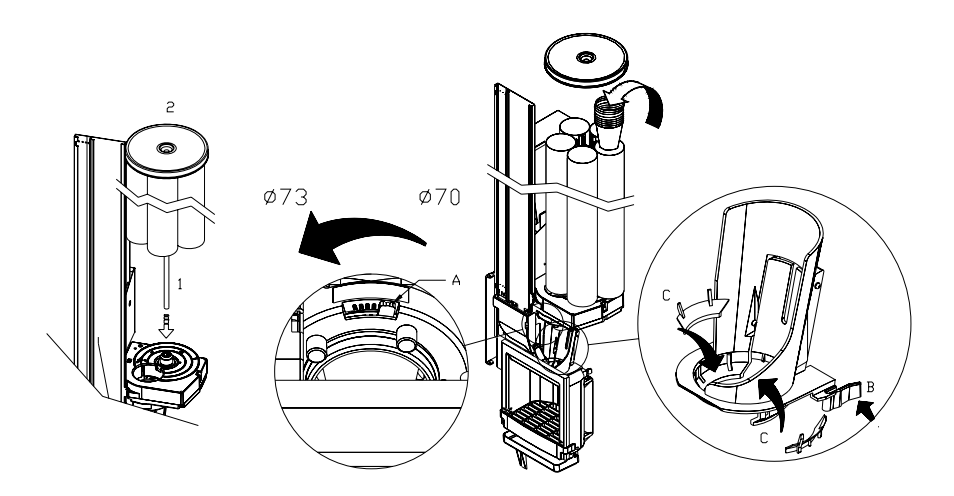

|                                        | Use only vending machine cups with an outer edge diameter of 70 mm or 73mm. To         |
|----------------------------------------|----------------------------------------------------------------------------------------|
|                                        | adjust the cup holder diameter on the dispenser move the lever "A" as shown in the     |
|                                        | figure.                                                                                |
| <u> </u>                               | To prevent the vending machine from malfunctioning, before loading the cups check      |
| · // · · · · · · · · · · · · · · · · · | that they are not damaged or squashed into each other.                                 |
|                                        | If using cups with a 73 mm diameter, slide the cup chute out from the back by pressing |
|                                        | the two levers "B" and remove the reducers "C" inserted in the cup chute.              |

# 9.3 STIRRER DISPENSER 🔑

Shift the movable guide "A" by removing the screws that secure it to adapt it to the length of the stirrers. Remove the weight from the stirrer dispenser and load the stirrers into the c-shaped holder making sure that they are all laying flat and in a horizontal position. Make sure that there are no defective stirrers or stirrers with burrs. Once the stirrers have been loaded replace the weight on top of them.

To adjust the outlet to suit the thickness of the stirrers, remove the cover by pressing lever "B" indicated by the arrow, loosen screw "C" and rotate lever "D" until you obtain the optimal position.

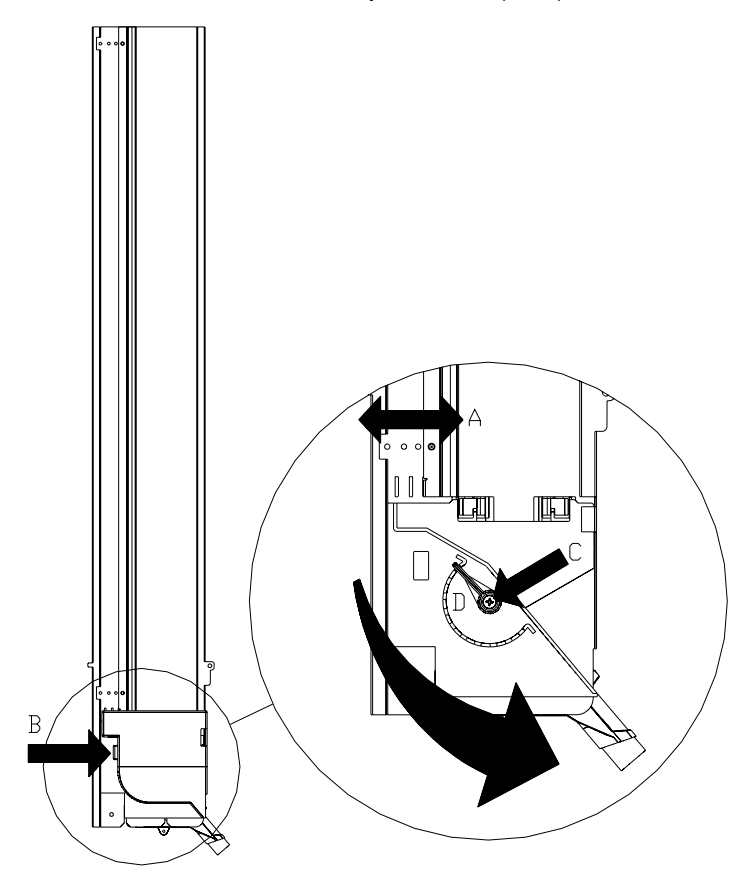

### 9.4 LOADING INSTANT PRODUCTS 🔑

The automatic vending machine is intended to be used for dispensing beverages which are prepared by mixing foodstuffs with water (Instant coffee, instant chocolate, sugar, coffee in beam form, instant tea, instant barley, skimmed milk powder granules). Use only products which have been declared by the manufacturer as suitable for automatic vending in refillable canisters. The selections dispensed by the automatic vending machine must be consumed immediately and they must not be preserved or recycled for later use. Adhere strictly to the manufacturer's indications regarding the expiry date for each individual product.

A label is attached to each canister indicating its product (Pos.1), the same indication is given on the canister support bracket (Pos.2), in order to ensure that the canisters are positioned correctly at the end of the loading operation.

The procedure for loading the products is as follows:

- Open the vending machine door .
- Lift up the cover of the canister to be filled up (Pos.3).
- Load the product taking care not to exceed the maximum level and make sure there are no lumps in the
  powders. Do not press the powder into the canister.
- Replace the cover.

To completely remove the canister:

- Open the vending machine door.
- Turn the dispenser union elbow located on the outlet hole of the canister upwards.
- Push and lift the container at the front to release it from the check pins placed on the front of the canister.
- Remove the canister by pulling it outwards.

In any case, after having poured the product into the canister, return the canister to its seat with the dispenser union elbow in its original position.

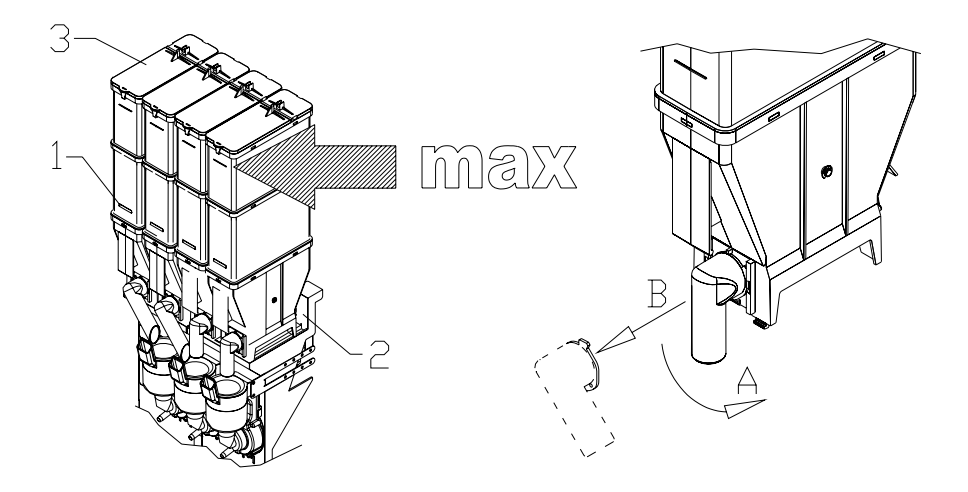

# 9.5 COFFEE BEANS LOADING 🔑

The procedure for loading the coffee beans is as follows:

- Lift off the lid of the coffee bean hopper (pos.1).
- Pour in the coffee beans (pos.2).
- Do not exceed the maximum level line.

It is not necessary to remove the bean hopper in order to fill it up.

To remove the bean hopper completely, proceed as follows:

- Slide locking flange of the bean hopper downwards (pos.3).
- Lift up the hopper and remove it.

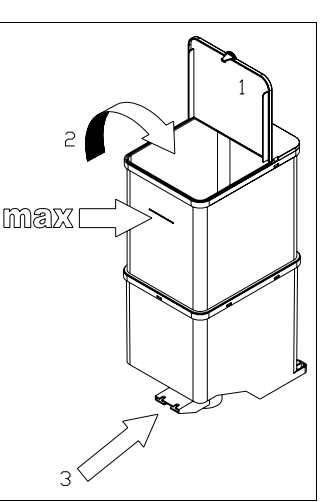

# 9.6 INSERTING LABELS 🔑

To insert the labels for the selections, remove the protection plate by loosening the fastening screws. Lift the plate a little then remove it completely. Insert the labels in the special slots. Before replacing the protection plate, check that the labels are in the correct positions.

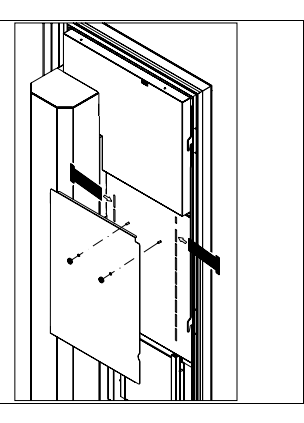

## 9.7 HOW TO INSERT THE COFFEE GROUNDS BAG 🔑

Remove the coffee grounds conveyor from the thermoformed tray. Insert the plastic bag on the tray hole, wrap it around the coffee grounds conveyor and return the conveyor to its seat.

Use bags which are long enough to reach the bottom of the vending machine.

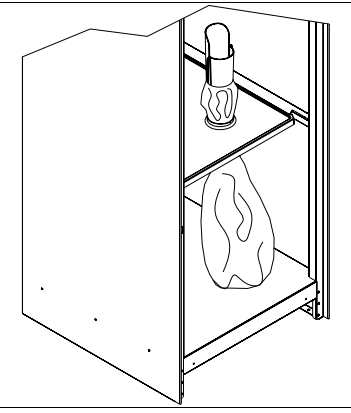

# 9.8 LOCK ADJUSTMENT 🏸

After having positioned the vending machine and adjusted the feet so that it is perfectly level, if necessary, loosen the screws which fix the movable plate and adjust it until the door closes perfectly.

# 9.9 PAYMENT SYSTEM CONNECTION PA

# The coin mechanism must be connected and disconnected with the machine switched off.

The connectors required to connect the coin mechanism are located next to the main board. The vending machine is set up for payment systems with EXECUTIVE, MDB and BDV protocols.

- Fasten the coin mechanism on the support between the two pins.
- Connect the coin mechanism connectors to the machine.
- Adjust the coin chute on the coin mechanism opening
- Adjust the coin return button leverage

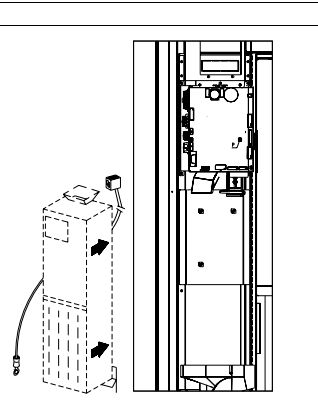

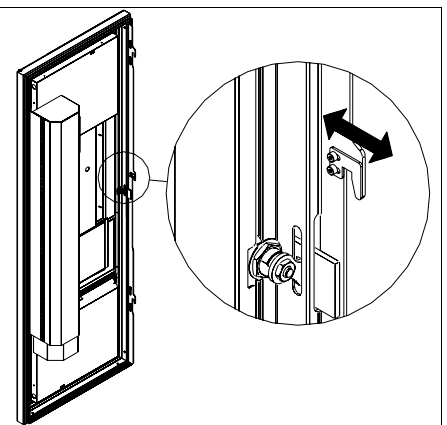

# BLANK PAGE FOR POSSIBLE NOTES

# 10 FUNCTION/PROGRAMMING KEYBOARD

A six-key membrane keypad is installed on the side of the coin mechanism door. Starting from the top key, they have the following functions:

- 1 Programming Button
- 2 Test Vend Button
- 3 Sequential Washings Button
- 4 Cup Dispensing Button
- 5 Stirrer Dispensing Button
- 6 Cup/sugar/stirrer/arms disabled.

To use the membrane keypad insert the key in the safety switch and press the desired function key once.

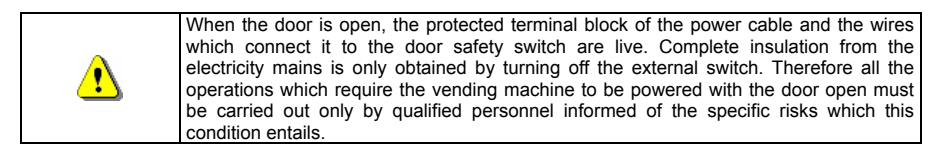

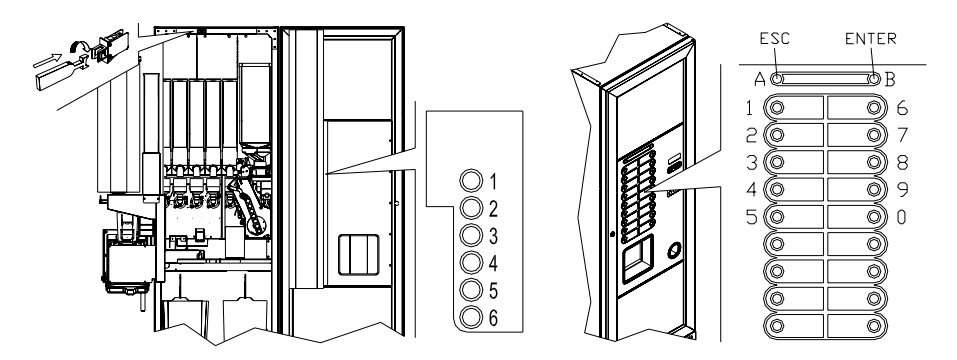

**Programming Button:** once programming is accessed, **Command 00** appears on the display. Direct access is possible from this main menu to several data or other submenus. Enter the command on **Direct selection keypad** and press **key B (ENTER)** to confirm the selection.

Key **B** is also used to confirm and memorise data inserted through the keyboard; in this case the text message **"OK"** appears on the display for a few seconds. To exit the programming or to go from a submenu to a main menu simply press *key* **A** (ESC).

Test Vend Button: simply press this button to test the functionality of the vending machine. All the selections can be tested during this phase. At the end of the test, simply press the same button a second time to return to normal operation. The "TEST VEND" function is also used to display any alarms existing in the machine. Press the "B" (ENTER) key to scroll the list (if one exists) and at the end a message appears asking : "CLEAR DATA?". Press "B" (ENTER) to confirm and to eliminate all the alarm conditions, otherwise press "A" (ESC).

### 10.1 LIST OF PROGRAMME COMMANDS

| Command | 02 | Calls submenu for setting the clock & daily timers |
|---------|----|----------------------------------------------------|
| Command | 03 | Recall of price setting submenu                    |
| Command | 04 | Calls submenu for setting discounted prices        |
| Command | 05 | Recall the price reference setting submenu         |
| Command | 06 | Setting the product code                           |
| Command | 07 | Display of sales for full price selection          |
| Command | 08 | Displays sales for selection discounted price      |
| Command | 09 | Displays totals cashed not clearable               |
| Command | 10 | Displays totals clearable                          |
|         |    |                                                    |

# COMMANDS 27÷39

| Mode EXECUTIVE | not used.          |
|----------------|--------------------|
| Mode BDV       | see paragraph BDV. |
| Mode MDB       | see paragraph MDB. |

### SETTING THE TEMPERATURE PARAMETERS

| Command | 40 (**) | Select refrigeration unit type on SLAVE                             |
|---------|---------|---------------------------------------------------------------------|
| Command | 41      | Set the temperature                                                 |
| Command | 43 (**) | Set the temperature at the end of defrosting : (only slave machine) |
| Command | 44 (**) | Set the defrosting frequency: (only slave machine)                  |
| Command | 45 (**) | Setting the cut-out duration for the refrigeration safety device    |
| Command | 46 (**) | Setting the trigger temperature for the refrigeration safety device |
| Commond | 40 (**) | Sotting trave with refrigeration acted device                       |

Command 48 (\*\*) Setting trays with refrigeration safety device

### TO SET MACHINE PARAMETERS

| Command | 49 (**) | Enable/disable slave spirals                           |
|---------|---------|--------------------------------------------------------|
| Command | 50      | Setting machine model                                  |
| Command | 51      | Set the recipe doses                                   |
| Command | 52      | Recall services submenu                                |
| Command | 53      | Sugar quantity /Fresh Brew dose settings               |
| Command | 54      | Presence of optional kits                              |
| Command | 55      | Setting the espresso coffee instant grinding           |
| Command | 56      | Activation of the prompt change function               |
| Command | 57      | Cup holder stop delay setting                          |
| Command | 59      | Stroke counter                                         |
| Command | 60      | Erases the memory                                      |
| Command | 61      | Reset security/access code                             |
| Command | 62      | Enable discount                                        |
| Command | 63      | Set the mono/multivend                                 |
| Command | 64      | Sets the message display language                      |
| Command | 67 (**) | Display of spiral slaves temperature                   |
| Command | 68      | Setting displayed currency description                 |
| Command | 69      | Chooses functioning mode of the coin mechanism         |
| Command | 70      | Buzzer operation option                                |
| Command | 80      | Cloning                                                |
| Command | 90      | Select AUDIT protocol                                  |
| Command | 91      | Enter machine identification data                      |
| Command | 92      | Clear sales data                                       |
| Command | 93 (**) | Displays the temperature status over the last 24 hours |
| Command | 94      | Displays the last 10 power-offs                        |
| Command | 95      | Enter user message 1 (max 63 characters)               |
| Command | 96      | Enter user message 2 (max 63 characters)               |
| Command | 97      | NOT USED                                               |
| Command | 99      | View error events                                      |

(\*\*) Optional NOT available on the "R" (reinforced) version.

### TO SET MACHINE SLAVE PARAMETERS (\*\*)

| Command     | 73 (**) | Enabling the photoelectric cells FAST FULLVIEW                          |
|-------------|---------|-------------------------------------------------------------------------|
| Command     | 74 (**) | Photocell test FAST FULLVIEW                                            |
| Command     | 75 (**) | Setting the operating parameters of the photocell barrier FAST FULLVIEW |
| Command     | 76 (**) | System's operating options ("FTC Options ") FAST FULLVIEW               |
| SUBMENU FOR |         | THE CLOCK & DAILY EVENT TIMERS (SEE COMMAND 02)                         |
| Alarm set   | 01      | Sets the year/month/day                                                 |
| Alarm set   | 02      | Sets the hour and minute                                                |
| Alarm set   | 11÷14   | NOT USED                                                                |
| Alarm set   | 21÷24   | Setting the discount time slots                                         |
|             |         |                                                                         |

Alarm set 31÷34 Selections disabled for daily time periods

Alarm set 36 Setting the selections with timed disabling

Alarm set 41 Sequential washing times setting

# 10.2 LIST OF SERVICES ACCESSIBLE FROM COMMAND 52

| Service | 00 | Display boiler temperature                                                                                                    |
|---------|----|----------------------------------------------------------------------------------------------------|
| Service | 01 | Glass delivery cycle                                                                                                    |
| Service | 02 | Mixer wash cycle 1 (first on the left)                                                                                                    |
| Service | 03 | Mixer wash cycle 2 (second on the left)                                                                                                    |
| Service | 04 | Mixer wash cycle 3 (third on the left)                                                                                                    |
| Service | 05 | Mixer wash cycle 4 (fourth on the left)                                                                                                    |
| Service | 06 | Coffee unit wash cycle (only on espresso models)                                                                                                    |
| Service | 07 | Coffee grind cycle (only on espresso models)                                                                                                    |
| Service | 08 | Coffee dose cycle (only on espresso models)                                                                                                    |
| Service | 09 | Coffee unit forward cycle (only on espresso models)                                                                                                    |
| Service | 10 | Nozzle movement cycle                                                                                                    |
| Service | 11 | Normal sugar/stirrer dispenser cycle                                                                                                    |
| Service | 13 | Stirrer dispenser cycle                                                                                                    |
| Service | 14 | Recall powder delivery submenu: with this option, by keying in the selection from the keypad, the actual quantity of powders delivered from the doser ratiomotors can be checked. (Option only available for solubles). |
| Service | 15 | Recall recipe/water dispenser submenu: with this option, by typing the desired selection on the keyboard, you can check the actual quantity of water dispensed. (Option only available for instants).                   |
| Service | 16 | Emptying of air-break (see relevant paragraph). (only on espresso models)                                                                                                    |
| Service | 17 | Emptying of pressure boiler (see relevant paragraph). (only on espresso models)                                                                                                    |
| Service | 18 | This service displays the input status, 0 = contact closed, 1 = contact open. See diagram below:                                                                                                    |
|         |    | $ \begin{array}{c ccccccccccccccccccccccccccccccccccc$                                                                                                    |
| Service | 19 | wasning cup dispensing unit                                                                                                    |

### 10.2.1 ACCESS TO THE SUBMENUS

### Command 02 Calls submenu for setting the clock & daily timers:

Key in 02 and press the ENTER pushbutton to enter the submenu for setting the clock and daily timers. Alarm 00 will appear on the display. Follow the method described in the specific section to display and alter the parameters.

### Command 03 Recall of price setting submenu (you see also Command 69):

Enter 03 and press ENTER to recall the submenu for price setting of each selection , and 'Selection number 0' appears on the display.

Enter the number of the selection for which you wish to display or edit the price and press **ENTER**. The text **'Price.....**' appears on the display, then enter the new price value and press **ENTER** once again to memorise it, or press the **ESC** key to return to the main menu without saving the changes.

- To set the price of selection 6 at  $\in$  1.20 proceed as follows:
- Programming mode, Command 0 appears on the display.
- Type 03 and press ENTER, Selection number 0 appears on the display
- Type 6 and press ENTER, the current price of Price No. appears on the display.
- Set the value 120 and press ENTER.

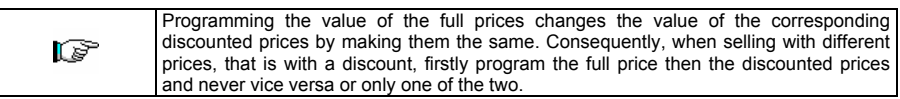

N.B.: With SPIRALI SLAVE connection enabled (see command 49), once the settings for the MASTER machine have been completed, access is gained to the setting mode for the same parameters relevant to the SLAVE machine by simply pressing the A (ESC) button. Optional NOT available on the "R" (reinforced) version.

### Command 04 Calls submenu for setting discounted prices:

This command has the same functions as command 03, but it shows the discounted prices.

In the MDB mode, these prices refer to key or credit card purchases or purchases made within a certain time band, or both (see description Command 61). Furthermore, if the MDB cashless system allows the product to be selected from two different price tables, this command is used to set the prices relative to table 2. The prices relative to table 1 are set at Command 03.

N.B.: With SPIRALI SLAVE connection enabled (see command 49), once the settings for the MASTER machine have been completed, access is gained to the setting mode for the same parameters relevant to the SLAVE machine by simply pressing the A (ESC) button. Optional NOT available on the "R" (reinforced) version.

### Command 05 Recall the price reference setting submenu:

### This command is used exclusively to set the prices in the coin mechanism.

Type 05 and press ENTER to access the price reference setting menu and 'Selection Number 0' appears on the display. This submenu makes it possible to allocate a price number to each selection. Type the selection identification code and press ENTER; the *number* of the price allocated to the chosen selection appears, type the *number* of the new price to be allocated to the selection and press ENTER to memorise it or press ESC to return to the submenu without saving the changes. Repeat the procedure for another selection or return to the main menu by pressing the ESC key.

- If, for example, you want to allocate price number 8 to selection 6 simply carry out the following procedure :
- Programming mode, .....
  Command 0 appears on the display
- Type 05 and press ENTER, Select. number 0 appears on the display
- Type 6 and press ENTER, the current price num. parameter appears on the display
- Type 8 and press ENTER.

N.B.: With SPIRALI SLAVE connection enabled (see command 49), once the settings for the MASTER machine have been completed, access is gained to the setting mode for the same parameters relevant to the SLAVE machine by simply pressing the A (ESC) button. Optional NOT available on the "R" (reinforced) version.

#### Command 06 Setting the product code:

This command makes it possible to allocate a 4-digit product code to each selection. This code will then be sent to the RS232 output together with the sales statistics.

N.B.: With SPIRALI SLAVE connection enabled (see command 49), once the settings for the MASTER machine have been completed, access is gained to the setting mode for the same parameters relevant to the SLAVE machine by simply pressing the A (ESC) button. Optional NOT available on the "R" (reinforced) version.

### Command 07 Display of sales for full price selection:

Use this command to access the submenu which displays the number of sales for each selection; 'Selection number 0' appears on the screen. Type the identification code for the selection for which you are interested in viewing the sales data.

Press the ENTER key and the desired value appears on the display . Press the ESC key to return to the submenu which displays the number of sales for each selection by repeating the above procedure or return to the main menu by pressing the ESC key a second time.

N.B.: With SPIRALI SLAVE connection enabled (see command 49), after the MASTER machine display, access is gained to the display of the same data relevant to the SLAVE machine by simply pressing the A (ESC) button. Optional NOT available on the "R" (reinforced) version.

### Command 08 Displays sales for selection discounted price:

Use this command to enter the submenu to display the number of sales per selection with full price. The display shows 'Selection number 00'. Key in the code identifying the selection of which you want to know the data of sales and press ENTER to display the requested value. Press the pushbutton ESC to return to the submenu from which it is possible to display the number of sales regarding another selection by repeating the above said procedure. Press pushbutton ENTER a second time to return to the main menu.

N.B.: With SPIRALI SLAVE connection enabled (see command 49), after the MASTER machine display, access is gained to the display of the same data relevant to the SLAVE machine by simply pressing the A (ESC) button. Optional NOT available on the "R" (reinforced) version.

### Command 09 Displays totals cashed not clearable:

Use this command to display the totals regarding the transactions carried out from the initialization of the machine. The available data are the following:

Total sold, tot. in counter, tot. in tubes, tot. banknotes, tot. given back, tot. given out manually by the tubes, tot. cashed overprice, tot. discounted sales, tot. sales with system cash less, tot. sold with exact amount, tot. cashed without sales, number of sales carried out, total value of the free vends, total number of the free vends.

#### Command 10 Displays totals clearable:

This command has the same functions as command 09, but it can be cleared through command 92.

### 10.2.2 SETTING THE TEMPERATURE PARAMETERS

### Command 40 Select refrigeration unit type on SLAVE:

The command, which is only accessible when a slave machine is enabled (see Command 49), allows you to set the model of the connected slave machine.

If FAST FULLVIEW = 0

If FASTER FULLVIEW = 1

If the value is set at = 0 (FAST FULLVIEW), the values of Command 41 (internal temperature setting) are the following: predefined +8°C, and can vary between +6+25°C. Commands 45, 46 and 48 are also disabled. Whereas if the value is set at = 1 (FASTER FULLVIEW), the values of Command 41 (internal temperature

setting) are the following: predefined +3°C, and can vary between +2÷25°C. Optional NOT available on the "R" (reinforced) version.

| Ø | The command setting MUST BE consistent with the machine model otherwise the machine |
|---|-------------------------------------------------------------------------------------|
|   | will not function correctly.                                                        |

### Command 41 Set the temperature:

Espresso Vending Machine: This command allows you to adjust the working temperature of the boiler. The predefined value is 85°C, but it may vary from 65°C to 105°C.

The machine requires the temperature differential, a value which is added to the boiler's working temperature to compensate the heat loss of the selected beverage caused by the dispersiveness of the dispensing system after a period of inactivity. This value is predefined at +13°C.

N.B.: The sum of the above values must not exceed 105 °C.

If the slave machine is enabled, the user is requested to set the internal temperature of the snack machine. that is, the temperature below which the compressor switches. Depending on the type of SLAVE connected to the machine, the possible values to be entered are defined in Command 40.

Instant Vending Machines: This command allows you to adjust the working temperature of the boiler. The predefined value is 80°C, but it may vary from 65°C to 99°C.

If the slave machine is enabled, the user is requested to set the internal temperature of the snack machine, that is, the temperature below which the compressor switches. Depending on the type of SLAVE connected to the machine, the possible values to be entered are defined in Command 40.

### Command 43 Set the temperature at the end of defrosting : (only slave machine)

This command is used to set the temperature of the evaporator beyond which, after dripping, the compressor can resume operation; this is to guarantee that the evaporator is completely defrosted. The command is preset at 3°C and may vary between 3°C and 12°C.

Optional NOT available on the "R" (reinforced) version.

### Command 44 Set the defrosting frequency: (only slave machine)

This command sets the defrosting frequency expressed in hours, that is, the time between one defrosting cycle and the next. The preset value is for 4h but can vary between 1h and 8h. Optional NOT available on the "R" (reinforced) version.

## Command 45 Setting the cut-out duration for the refrigeration safety device:

(only on FASTER FULLVIEW)

This command sets the amount of time that the refrigeration safety device is to remain disabled. This period of time prevents the vending machine from shutting down following an operation that involves having the door open with the subsequent increase in the internal temperature. The delay in activating the refrigeration unit safety device gives the machine time to return to its normal operating temperature. The value of this command is preset at 60 min, but can be varied from 30 to 360 min.

Optional NOT available on the "R" (reinforced) version.

### Command 46 Setting the trigger temperature for the refrigeration safety device:

### (only on FASTER FULLVIEW)

This command sets the trigger temperature for the safety device, that is the temperature above which it prevents the machine from vending the selected product (see Command 48). A warning message appears on the display when the user attempts to make one of these selections. This control is disabled when the machine is switched on and after the door is shut for a period of time set on command 45. The preset value is +7°C but it can be changed to between +7°C and +35°C. When the safety device is triggered, the relevant selections remain out of service until the next time the door is opened/closed.

Optional NOT available on the "R" (reinforced) version.
# Command 48 Setting trays with refrigeration safety device:

(only on FASTER FULLVIEW)

This command allows you to select which trays are subject to the refrigeration safety device. The command requires a setting for each tray: enable safety device = 1, or disable safety device = 0. Tray 1 refers to the top tray. By default, all the trays are set at 1.

Optional NOT available on the "R" (reinforced) version.

# 10.2.3 TO SET MACHINE PARAMETERS

## Command 49 Enabling/Disabling spirali slave:

This command enables the master/slave connection. It is possible to connect up to two slave snack machines. **Command 40** must be set after the connected slave machines have been enabled. Optional NOT available on the "R" (reinforced) version.

| Ĩ | See the specific manual for how to set the slave machine . |
|---|------------------------------------------------------------|
|---|------------------------------------------------------------|

## Command 50 Set the machine model:

Enter code 1221 to access the machine model setting, select a particular model from the **MACHINE CONFIGURATION TABLES** (see relevant paragraph).

Once the model number has been entered, enter the value corresponding to the required calibration : 1 = short calibration, 2 = medium calibration.

To finish, the user is asked to enter a numeric code with max. 8 digits, which is used as the identification code when the programming of the parameters is carried out using the key system.

| Q | The command setting MUST BE consistent with the machine model otherwise the |
|---|-----------------------------------------------------------------------------|
|   | machine will not function correctly.                                        |

## Command 51 Set the recipe doses:

This command is used for changing the doses of the recipe for a selection . The 18 buttons on the direct selection panel are divided into two columns: the buttons in the left column are defined numerically from 1 to 9, and those in the right column from 10 to 18 (see the MACHINE CONFIGURATION TABLES). After confirming, by pressing the "B" button, the values of the doses of the selection components including the "extra-mixer" times (mixer operating time after dispensing, to draw in the residual vapours; programmable value min 0, max 90 = 9 sec.), the command displays the "mixer" parameter, that is the quantity of cold water arriving directly from the airbreak. The available values range from 0 (no mixing) to 9 (max mixing). Finally, dispensing of the stirrer is requested. Value 1=stirrer YES, value 0=stirrer NO.

Then, it will be possible to carry out the powder dispensing test for the selection which was just modified (see also SERVICE 14).

N.B.: The water dose is always associated to each type of instant or coffee product which makes up the recipe . The espresso coffee dose is calibrated mechanically by the coffee metering unit .

# Command 52 Recall services submenu:

Type 52 and press ENTER to recall the services setting submenu; 'Service 00' appears on the display. It is possible to carry out all the functions listed in the SERVICES LIST paragraph.

If any alarms have been tripped, before accessing the various 'Services' available, press button "B" (ENTER) to scroll the list of alarms, at the end of which the following message appears: "CLEAR DATA?". Press "B" (ENTER) to eliminate all the alarm conditions, or press "A" (ESC).

# Command 53 Sugar quantity /Fresh Brew dose settings.

Option one (only on vending machines with door-mounted sugar dispenser): it is used to set the quantity, expressed in tenths of a second, of normal sugar, common to all the selections. The default quantity of normal sugar is 13 tenths which is roughly equal to 6.5 gr. When making a selection the user can vary the quantity of dispensed sugar compared to the average dose using the + and – buttons located on the front panel.

Option two: it is used to match the dose defined in the sugar preselection to the number of buttons appearing in the display (+ and - keys). Default value 3 (buttons) and can vary from 0 to 5.

Option three: it is used to set the dose of Fresh Brew expressed in tenths of a second. Default value 0 and can vary from 0 to 50.

# Command 54 Presence of optional kits:

Parameter one: defines the presence or not of the autonomous kit. If set at 1 it indicates that there is a canister of water and associated pump, if it is not possible to connect the distributor to the water mains. Default value 0.

Parameter two: defines whether or not the cup photocell is present. If present = 1, not present = 0; Default value = 0

Parameter three: if parameter two is set at zero, the function makes it possible to enable =1, the "NO CUP" button; the button used to exclude the cup is the one normally used for the more sugar pre-selection.

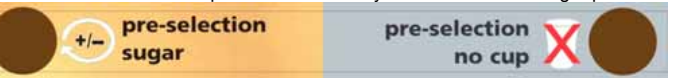

The button normally used for the less sugar preselection, will have the more/less sugar preselection function. Parameter four: if the machine does not envisage the use of a spoon dispenser as default (e.g. instant models), the spoon dispenser option is proposed. Value to set at 1 only if a spoon dispenser is installed later.

Parameter five: in espresso models, the option to disable=1/enable=0 preinfusion is proposed when preparing drinks with espresso coffee.

Parameter six (espresso models): setting the espresso unit prewash time, from 0 minutes (prewash disabled), to 600 minutes.

Parameter seven (espresso models): prewash with coffee beans powder = 1, or with water = 0. Once the time set in parameter six has elapsed, if a short espresso coffee selection is made the machine firstly executes an espresso unit wash in order to heat the circuit. The time restarts from zero each time the espresso unit is activated by one of the selections. When the machine is switched on, the first short espresso coffee is always preceded by the prewash if this function is enabled. The option applies to the medium and short coffee markets (calibration=2 or 1 in **Command 50**).

# Command 55 Setting the espresso coffee instant grinding:

If the command is set at 1, the default value, the coffee is ground for the delivery in progress, whereas, if it is set at 0, the coffee is ground for the next delivery.

## Command 56 Activation of the prompt change function:

If the command is set at 1, before executing the selection the vending machine collects the credit. If it is set at zero, which is the default value, the credit is collected once the selection has been dispensed. This function is useful in the master/slave connection as the slave machine becomes ready immediately for a new selection. Whereas the credit which is deducted immediately after the selection on the "Master" machine, is not returned to the customer in the event of an uncompleted sale.

#### Command 57 Cup holder stop delay setting :

This command adjusts the cup holder stop delay which allows the perfect alignment of the tube and the outlet hole. The delay is counted at the moment at which the cup presence microswitch switches over. The default value is 8 tenths of a second. It can be set at values between 5 and 30.

#### Command 59 Stroke counter :

If the command is set at 1, the stroke counter appears every time the machine is switched on.

## Command 60 Erases the memory:

| Ś | When this command is activated all the previous data set by the user are |
|---|--------------------------------------------------------------------------|
|   | cancelled.                                                               |

Enter the figure 6203 then press the ENTER key to cancel al the data stored in the vending machine's memory. The procedure to cancel the data from the memory is as follows:

- Programming mode, ......Command 0 appears on the display
- Type 60 and press ENTER, ..... Code 0000 appears on the display
- Type 6203 and press ENTER, ......'memory cleared' appears on the display

Note: To exit from the command press the button on the VMC board once.

The machine then asks the user to enter the parameters relevant to command 50.

## Command 61 Reset security/access code:

This command makes it possible to reset the access code used in the EVA\_DTS protocol.

## Command 62 Enable discount:

The following discount types can be enabled depending on the value set in this parameter:

0 = no type of discount.

1 = discount for different time slots.

2 = discount for purchases with key /credit card (only possible in MDB mode).

3 = discount for time slots and for purchases with key /credit card (only possible in MDB mode).

 $\ensuremath{\text{N.B.}}$  Enter the values of the desired time slots in daily timer 2 in order to enable the application of the discount.

For machines with the cashless system this command makes it possible to apply different price tables. The selection of the table to be applied at the time of sale occurs automatically through the communication protocol between machine and reader (only possible for MDB cashless systems which are provided with this option).

## Command 63 Set the mono/multivend:

If the command is set at 0, the default value, the vending machine operates in monovend mode, and in cash mode the surplus credit is returned. If this is not possible the sum is added to the amount totalled due to overpricing. Vice versa, if the command is set at 1, the vending machine operates in multivend mode, and the amount which exceeds the cost, after the sale, is displayed once again and can be recovered by simply pressing the coin return button or used for a new selection.

## Command 64 Sets the message display language:

This command controls the language in which the messages are displayed. Value 0 corresponds to Italian, value 1 to English, value 2 to French, value 3 to German, value 4 to Dutch, value 5 to Swedish, value 6 to Finnish and value 7 to Spanish 8 to Portuguese 9 to Danish 10 to Norwegian.

## Command 67 Display of spiral slaves temperature :

When this command is set at 1, the internal temperatures of any slave machine which may be connected to this one appear on the display.

Optional NOT available on the "R" (reinforced) version.

# Command 68 Setting displayed currency description :

The command allows the operator to set the desired currency. 4 characters are available and they are entered using the same method as described for **Command 95**.

#### Command 69 Chooses functioning mode of the coin mechanism:

This command chooses the type and mode of functioning of the coin mechanism. The parameter can assume the following values:

- 0 System EXECUTIVE with prices controlled in the machine (see relevant paragraph).
- System EXECUTIVE in PRICE HOLDING mode (i.e. prices programmed in the coin mechanism). In this case, the prices programmed at command 03 and those programmed in the coin mechanism must be the same (see relevant paragraph).
- 4 System BDV 001 (see paragraph using the coin mechanism BDV)
- 5 Payment system MDB (see paragraph on using the MDB payment system).

| Every ti | ime this  | value i   | s altered, | the   | vending   | machine    | must   | be  | turned    | off | for | а    | few  |
|----------|-----------|-----------|------------|-------|-----------|------------|--------|-----|-----------|-----|-----|------|------|
| seconds  | s. By swi | tching it | on again   | the n | nachine a | ind the co | in mec | har | nism will | cor | nmu | inio | cate |

# Command 70 Buzzer operation option:

By setting this command at zero the buzzer is disconnected during machine operation.

## Command 80 Cloning:

This command makes it possible to transfer all the parameters of the vending machine to a "Program Key", to program same model machines (see also **Command 50**). When you enter the command "Write Clone Key" appears on the display. Then, enter the "Program Key" and press the ENTER key. "Data Writing...\*" appears on the screen while the data is being transferred to the key. Once the data transfer operation is completed, the machine returns to the programming mode.

Caution: DO NOT enter the key before entering the programming mode, otherwise the vending machine will fetch the data existing in the key.

# Command 90 Select AUDIT protocol:

The control card has a jack RS232.

The connector I/O is a 9 poles with male container in which the following pins are used:

- Pin 2 Tx - Pin 7 DTR - Pin 5 Ground

- The transmission happens according to the following specifications: -9600 baud
  - 8 bit of data - no parity

The transfer of the data is ruled by a control signal DTR (active high) given by the device to fetch data.

The data fetch from the machine happens as follows:

Connection of the device to fetch data to the jack RS232.

Press pushbutton data sending.

After the transmission of data the request to disconnect the device is displayed.

Through command 90 it is possible to choose the quantity of data sent to the jack RS232. There are three levels:

- level 1 totals regarding the transactions
- level 2 totals regarding the transactions of level 1, plus sales per each selection
- totals regarding the transactions of level 1, data regarding the last 5 power off and on of the level 3 machine: data regarding the error events that have happened.

If the command is set at 4, the machine dialogue with the outside world is achieved by means of an 082928 infrared interface, based on the specifications of the EVA-DTS protocol.

If the command is set at 5 the machine dialogues with the external world through an infrared 082925 interface (IRDA interface), according to the specifications of the protocol EVA-DTS vers.5.0.

Then, if the preceding option has been set at 4 or 5, the machine proposes selecting the input / output direction: towards the infrared interface (082928 or 082925 OPTICAL LINK) or towards RS232 (connector situated on the card). In the latter case the connector pins used are 2= VMC Tx, 3=VMC Rx, 5= GROUND in which case the transmission speed is fixed at 9600 baud. To select press any key on the keyboard to scroll the various direction options and confirm the desired value by pressing "B"

If the initial option is set at 5 the machine requests that the peripheral address be inserted: key in the desired value and press "B".

If the initial option is set at 5 the machine proposes selecting the transmission speed which must be consistent with the setting of card no. 082925 (see relevant instructions). The setting range is between 2400 baud and 19200 baud. To select press any key on the keyboard to scroll the various speed options and confirm the desired value by pressing "B".

If the command is set at 6 the machine dialogues with the user by means of DEX-UCS protocol.

# Command 91 Enter machine identification data:

The first datum requested in alphanumeric format with max 30 characters refers to the machine location; see the table in command 95 for details on how to enter the description. The second datum requested is the numeric machine identification code (asset number).

# Command 92 Clear sales data:

The command is used to clear the machine's sales data (see command 10). A special access code must be entered for this operation. The procedure is as follows:

- Programming mode, ..... Command 0 appears on the display •
- Type 92 and press ENTER, ...... Code 0000 appears on the display

Type 1221 and press ENTER, .....'CLEAR DATA?' appears on the display Press the ENTER key to clear all the sales data whereas press ESC to return to the main menus without saving the changes.

#### Command 93 Displays the temperature status over the last 24 hours:

Option available for the slave machines if enabled and if the FASTER type (see Command 49).

This command displays the trend of the internal temperature during the last 24 hours. The values are recorded every 60 minutes. To view all the values simply press the 'B' button.

The values can only be recorded if the clock is programmed (see Command 02). After programming the clock, all the data is automatically zeroed.

Optional NOT available on the "R" (reinforced) version.

## Command 94 Displays the last 10 power-offs:

This command displays the last 10 periods in which the machine has been put off.

| The following value | s are displayed: |                 |
|---------------------|------------------|-----------------|
| POWER OFF           | DATE             | TIME            |
| POWER ON            | DATE             | TIME            |
| To pass to another  | display press pu | shbutton ENTER. |

**N.B.:** The clock has to be programmed to obtain reliable values.

## Command 95 Enter user message 1 (max 63 characters):

This command makes it possible to enable and enter the first of the two messages which can be edited by the manager. This message is displayed in STAND-BY when the payment system can deliver the change. Type 95 and press the ENTER key, the user is asked to enable or disable the user message (value 1=enabled, value 0=disabled).

If it is enabled, the message which is currently available appears on the first line of the display whereas the text "**Character 00**" appears on the second line of the display. To compose the new message type in the required character codes (see table below ) and confirm each one by pressing the ENTER key. Lastly, press the ESC key to return to the main menu.

| CODE | CHARACTER   | CODE | CHARACTER | CODE | CHARACTER |
|------|-------------|------|-----------|------|-----------|
| 00   | Cursor ahed | 28   | E         | 56   | g         |
| 01   | Cursor back | 29   | F         | 57   | h         |
| 02   | space       | 30   | G         | 58   | i         |
| 03   | !           | 31   | Н         | 59   | j         |
| 04   | 63          | 32   |           | 60   | k         |
| 05   | #           | 33   | J         | 61   |           |
| 06   | \$          | 34   | К         | 62   | m         |
| 07   | ŕ           | 35   | L         | 63   | n         |
| 08   | ,           | 36   | М         | 64   | 0         |
| 09   | -           | 37   | N         | 65   | р         |
| 10   |             | 38   | 0         | 66   | q         |
| 11   | /           | 39   | Р         | 67   | r         |
| 12   | 0           | 40   | Q         | 68   | S         |
| 13   | 1           | 41   | R         | 69   | t         |
| 14   | 2           | 42   | S         | 70   | u         |
| 15   | 3           | 43   | Т         | 71   | v         |
| 16   | 4           | 44   | U         | 72   | w         |
| 17   | 5           | 45   | V         | 73   | х         |
| 18   | 6           | 46   | W         | 74   | у         |
| 19   | 7           | 47   | Х         | 75   | Z         |
| 20   | 8           | 48   | Y         | 76   | á         |
| 21   | 9           | 49   | Z         | 77   | å         |
| 22   | :           | 50   | а         | 78   | ü         |
| 23   | ;           | 51   | b         | 79   | £         |
| 24   | A           | 52   | С         | 80   | ä         |
| 25   | В           | 53   | d         | 81   | ñ         |
| 26   | C           | 54   | e         | 82   | Ö         |
| 27   | D           | 55   | f         |      |           |

The character with the 00 code moves the cursor forward by one position.

CAUTION! : If the cursor is on the other side of the first character of the message and you press the ESC key to return to the main menu, the message is cut off at the point which corresponds to the position of the cursor; therefore before quitting, make sure that the cursor is moved to the end of the message. It is advisable to prepare the message on a piece of paper using the codes in the table (spaces included) and then enter it in the machine.

## Command 96 Enter user message 2 (max 63 characters):

This command makes it possible to enable and enter the second of the two messages which can be edited by the manager. This message is displayed in STAND-BY when the payment system can not deliver the change. To enter this message the same rules apply as those for the preceeding command.

# Command 99 View error events:

This command displays the last 20 error events; to go from one display to another press the B key. At the end of the display, the system asks the user to confirm the clearing of all the data. Press ENTER to confirm or ESC to leave the records as they are.

| ERROR<br>CODE  | SUB-CODE              | FAILURE                                                              |
|----------------|-----------------------|----------------------------------------------------------------------|
| 102            | 1                     | Waste Level                                                          |
| 103            | 1                     | Low Water Level                                                      |
| 104            | 1                     | Cup Holder Empty                                                     |
| 105            | 1                     | Dispensing Arm Error                                                 |
| 106            | 1                     | Sugar-stirrer dispenser                                              |
| 107            | 1/2                   | Coffee unit jammed in open pos. (CRG micro does not close)           |
| 108            | 1                     | Coffee metering unit doser                                           |
| 109            | 1/2                   | Coffee unit does not reach closed pos.(CPP micro does not close)     |
| 110            |                       | Coffee dispensing timeout (volumetric meter)                         |
| 111            | 1/2                   | Coffee unit does not reach open pos (CRG micro does not open)        |
| 112            | 1                     | Grinding timeout                                                     |
| 113            | 1                     | Coffee unit not installed                                            |
| 114            | 1                     | Cup dispenser with photocell error                                   |
| 115            | 1                     | Faulty pressure boiler temperature probe                             |
| 116            | 1                     | Faulty gravity boiler temperature probe                              |
| 119            | 1                     | Cup dispenser micro does not close                                   |
| 120            | 1                     | Wrong dose                                                           |
| 120            | ,                     | Coffee unit opens while dispensing (CPP opens while dispensing in    |
| 121            | 1                     | progress)                                                            |
| 122            | 1/2                   | Coffee unit iammed in closed pos. (CPP does not open)                |
| 123            | 1                     | Cup dispenser micro does not switch over                             |
| 10 (**)        | (*) 39 - 40           | Internal temperature feeler faulty                                   |
| 11 (**)        | (*) 39 - 40           | Evaporator probe faulty                                              |
| 16 (**)        | (*) 33 - 36 - 39 - 40 | Error communication with peripheral (a board for the electric panel) |
| 17 (**)        | (*) 39 - 40           | Communication break during sale cycle without credit collection      |
| 18 (**)        | (*) 39 - 40           | Communication break during sale cycle with credit collection         |
| 31 (**)        | (*) 39 - 40           | Photocell test error .                                               |
| 32 (**)        | (*) 39 - 40           | Photocell calibration error                                          |
| <b>54</b> (**) | (*) 00 40             | Interruption of peripheral connection at the beginning of the sale   |
| 51 (^^)        | (^) 39 - 40           | cycle.                                                               |
| 55             | /                     | Payment system out of service.                                       |
| 61 (**)        | Number selection code | Motor blocked (the spiral does not rotate) SLAVE A                   |
| 62 (**)        | Number selection code | The spiral does not complete the rotation SLAVE A                    |
| 65 (**)        | Number selection code | Motor disconnected SLAVE A                                           |
| 69 (**)        | Number selection code | Possible microswitch defect or spiral motor wiring defect SLAVE A    |
| 71 (**)        | Number selection code | Motor blocked (the spiral does not rotate) SLAVE B                   |
| 72 (**)        | Number selection code | The spiral does not complete the rotation SLAVE B                    |
| 75 (**)        | Number selection code | Motor disconnected SLAVE B                                           |
| 79 (**)        | Number selection code | Possible microswitch defect or spiral motor wiring defect SLAVE B    |

(\*)Key:

33 = Photocells

36 = Powerboard Fashion

39 = Spirali Slave A

40 = Spirali Slave B

(\*\*) Optional NOT available on the "R" (reinforced) version.

#### 10.2.4 TO SET MACHINE SLAVE PARAMETERS

Optional NOT available on the "R" (reinforced) version.

#### Command 73 Enabling the photoelectric cells FAST FULLVIEW:

This command should be set at 1 only if the photoelectric cell system is installed. Its function is to enable=1/disable=0 this device.

Set the command at 1 (photocells enabled), to automatically access the menu which allows this function to be disabled if necessary for the desired selections (delivery without photocell control). To disable the option corresponding to one or more selections, simply key in the selection number and then set the value at zero.

## Command 74 Photocell test FAST FULLVIEW:

This command is used to test that the photocells are functioning correctly. A test procedure is started automatically, then at the end of the procedure, if there are no problems a single value appears which corresponds to the magnitude of the incoming signal. If there is a problem with the functioning, a second value appears on the display which refers to the problem. See the table for Command 99 for this second value.

## Command 75 Setting the operating parameters of the photocell barrier FAST FULLVIEW:

This command allows the operator to view and change the operating parameter of the photocell barrier.

| Message     | Default value | Meaning                                                                   |  |  |
|-------------|---------------|---------------------------------------------------------------------------|--|--|
| "Hyster.HL" | 6             | This parameter acts on the sensitivity of the reading of the system.      |  |  |
|             |               | he lower the value set in this parameter , the greater the sensitivity    |  |  |
|             |               | of the system. The value can vary from a minimum of 5 to a maximum of 30. |  |  |

# Command 76 System's operating options ("FTC Options ") FAST FULLVIEW:

Setting this command determines how the machine will react if the product is not delivered. The value can be set at between 0 and 3. Default = 0.

The meaning of the setting is as follows:

**0** = Possibility of another selection; in this case command 63 (single-multisale) must be set at 1 (if it is an executive payment system the multisale must also be set in the payment system).\*\*\*

1 = Automatic credit delivery; in this case command 63 must be set at 0 (if it is an executive payment system the single sale must also be set in the payment system).\*\*\*

**2** = Further quarter turn: if the product is not delivered the spiral completes a further 1/4 turn and if the product has still not been delivered then the machine reverts to one of the preceding two options depending on the single or multisale parameter that has been set.

This option is not applicable to the ½ turn spirals which must consequently be disabled. In order to do this, set the value 2 on command 76 to automatically enter the menu which permits the option for the individual spirals to be disabled/enabled. To disable the option relevant to a spiral simply key in the number of the selection and set the value at 0. Inversely by setting a value of 1 the option is enabled. If the payment system uses the Executive protocol, the single-multisale must also be set on the payment system.\*\*\*

 $\mathbf{3}$  = Delivering the same product following another selection: in this case use command 06 to assign the same code number and price to the selections that contain the same product. Therefore if after a selection the product is not delivered, the machine considers that the selection is empty and automatically searches for a selection that has the same product code number and the same price and then deliveres the product from this selection. When all the selections with the same product code number are empty then the machine returns to one of the two preceding options depending on the setting of the single or multisale parameter.

To "reset" the selections when they are reloaded simply open the main door of the machine so that "door open" appears on the display then close the door.

There can not be selections with the same code number but a different price. When the machine is turned on it carries out a control and signals any programming errors by displaying TEST 18 and the selection identifiers. If it is an executive payment system and there are more than 7 selections with the same code number which are "reset" but not loaded (they remain physically empty), after the door is shut carry out a sale cycle for any one of these empty selections.\*\*\*

\*\*\*At this point the machine offers the choice of whether or not to enable the empty option (1 enabled, 0 disabled). This option operates in the 0, 1 and 2 modes previously set; if enabled, when a product is not delivered ("not read by the photocell") the selection is considered empty and therefore no longer accessible.

# 10.2.5 SETTING THE CLOCK AND DAILY TIMERS

## Alarm set 01 Sets the year/month/day:

This command is used to set the year, month and day on the clock in the control board. The introduction format is YYMMDD.

## Alarm set 02 Sets the hour and minute:

This command is used to set the clock on the control board. Enter the correct hour and minute values and press ENTER to memorise it. Then, enter 1 to have the clock appear on the display, otherwise enter 0.

## Alarms set 11-14 NOT USED

# Alarms 21-24 Setting the discount time slots :

These commands are used to set the discount sales time slots throughout the day. In the time slots when the discounts are activated the machine refers to the prices set in the discount prices submenu. Naturally, command 62 in the main menu must be set at 1.

For example, to set a discount period lasting from 10.30 to 13.30, proceed as follows:

3. Key in 21 and press button ENTER to display the time when discounted prices are first activated.\_NNNN\_

4. Set value to 1030 and press button ENTER.

5. Key in 22 and press button ENTER to display the time when discounted prices are first deactivated\_NNNN\_ 6. Set value to 1330 and press button ENTER,

N.B.: The periods must be programmed in the following order: 21-22-23-24.

If use of this function is not required, programme 2400 at Alarm 21.

## Alarms set 31-34 Selections disabled for daily time periods:

These commands allow the selections set at command "Alarm 36" to be disabled for two time periods per day.

Alarm set 31 = selection disabled period start

Alarm set 32 = selection disabled period end

Alarm set 33 = second selection disabled period start

Alarm set 34 = second selection disabled period end

N.B.: The periods must be programmed in the following order: 31-32-33-34.

If use of this function is not required, programme 2400 at Alarm 31.

# Alarm 36 Setting the selections with timed disabling :

Upon entry to the command the system asks the operator to disable the option that concerns the entire machine including any slave machines that may be connected (option 1), or not (option 0). If option 0 is selected, the command allows the operator to choose which selections must be disabled during the time slots when the "selections disabled" function is enabled (see programming **Alarms 31-34**). Example:

To activate the disabled time slot for selection 15 proceed as follows:

- Programming mode, ......
   Command 00 appears on the display
   Type 02 and press B, ......Alarms 00 appears on the display

- 5. Set the value 1 and press B.

N.B.: With SPIRALI SLAVE connection enabled (see command 49), once the settings for the MASTER machine have been completed, access is gained to the setting mode for the same parameters relevant to the SLAVE machine by simply pressing the A (ESC) button. Optional NOT available on the "R" (reinforced) version.

## Alarm 41 Sequential washing times setting:

This command allows you to select the times for the instants wash function to operate every day. If this function is not required, program 2400 in **Alarm 41**.

(def. 0) (def. 0) (def. 0) (all enabled) (def. 0) (def. 0) (def. 0)

# 10.3 USE OF COINMECHANISM BDV 001

| The coin mechanism must only be connected/disconnected with the machine |
|-------------------------------------------------------------------------|
| switched off.                                                           |

After having carried out the connection, switch on the machine, enter the programming and set **command 69 to 4**, then switch off the machine for some seconds. By switching it on again the machine and the coin mechanism will communicate correctly.

| Command | 30 | Purchase obligation before return |
|---------|----|-----------------------------------|
| Command | 31 | Maximum credit                    |
| Command | 32 | Maximum value of returned coins   |
| Command | 33 | Inhibition single coins           |
| Command | 34 | Coin inhibition with exact amount |
| Command | 35 | Coin level message exact amount   |
| Command | 36 | Equation exact amount             |
| Command | 37 | Enabling credit card reader       |
| Command | 38 | Emptying of change giving tubes   |
| Command | 39 | Filling up of change giving tubes |
|         |    |                                   |

## Command 30 Purchase obligation before return:

By setting this command to 1 the customer is obliged to purchase before receiving back the return. This is to avoid to use the coin mechanism as a coin-changer. If the purchase fails to happen, the return will be given out.

## Command 31 Maximum credit:

The maximum credit accepted by the coin mechanism is set. By overtaking this value the acceptance of further coins is blocked.

#### Command 32 Maximum value of returned coins:

This function is active only in multi-sale. If the value of the credit which remains after a sale is higher than the value set by the command, the allotment of return will be blocked. Therefore it will be necessary to carry out further purchases until the remaining credit will be lower than the set value. By moving the return lever it will be possible to obtain the return.

## Command 33 Inhibition single coins:

The acceptance of particular coins by the coin mechanism will be blocked through this command. If you want to block the acceptance of coin 5, proceed as follows:

| 1. | Programming mode, display views    | Command 00  |
|----|------------------------------------|-------------|
| 2. | Dial 33 and press B, display views | Coin no. 00 |
| 3. | Dial 5 and press B, display views  | 0           |

4. Dial 1 and press B.

# Command 34 Coin inhibition with exact amount:

This command blockes the acceptance of particular coins in case of small return, i.e. when the display views the message "Insert only exact amount".

## Command 35 Coin level message exact amount:

A value between 0 and 15 representing the number of coins to be added to the minimum level fixed in the coin return tubes - can be programmed, in order to guit the "exact amount" condition.

## Command 36 Equation exact amount:

It represents the combination of empty spaces in the tubes so that the message exact amount can be activated. Here is a list of possible combinations:

| 0 = A or (B e C)  | 1 = A and B and C | 2 = only A and B |
|-------------------|-------------------|------------------|
| 3 = A and (B o C) | 4 = only A        | 5 = only A or B  |
| 6 = A or B or C   | 7 = only A and C  | 8 = only A or C  |
| 9 = only B e C    | 10 = only B       | 11 = only B or C |
| 12 = only C       |                   |                  |

# Command 37 Enabling credit card reader:

The functioning of the credit card will be enabled by setting this command to 1.

#### Command 38 Emptying of change giving tubes:

This command is used to inventory the coins in the tubes of the coin mechanism. To obtain the allotment from tube 1 (coins of lower value) proceed as follows:

- 3. Dial 1 and press B,

The coin mechanism starts giving out coins from the chosen tube until the release of pushbutton B.

# Command 39 Filling up of change giving tubes:

Proceed as follows:

- 1. Programming mode, display views ......Command 00
- 2. Dial 39 and press B
- 3. Insert the coins into the coin mechanism.
- 4. Press again pushbutton B

**N.B.** If the procedure is not correctly carried out, you can find wrong values in commands 09 - 10.

## 10.4 USE OF PAYMENT SYSTEMS MDB

| S | The coin mechanism must only be connected/disconnected with the machine |
|---|-------------------------------------------------------------------------|
|   | switched off.                                                           |

The command **69 has to be programmed to value 5**, then turn off the machine for some seconds. By putting it on again the machine and the coin mechanism will comunicate correctly. There are the following additional commands for the use of these payment systems:

**Command 27** Setting the signal for payment system out of order.

- **Command 28** Select change giving tube content counter.
- **Command 29** Cashless credit cannot be displayed.
- **Command 30** Purchase obligation before return.
- Command 31 Setting max key or cash credit accepted.
- Command 32 Minimum coin level in the tubes.
- Command 33 Disabling single coins / banknotes
- Command 34 Inhibits coins during exact amount.
- **Command 35** Resetting coin meters in change giving tubes.
- Command 36 Condition exact amount (no coins available for change).
- Command 37 Inhibits note validator during exact amount.
- **Command 38** Emptying of change giving tubes.
- **Command 39** Filling in of the change giving tubes.

## Command 27 Setting the signal for payment system out of order:

If the command is set at 1, when the connection with the MBD payment system is interrupted the vending machine goes out of order and the message appears on the display; if the command is set at 0 (zero), the option is disabled. The default setting is 0.

## Command 28 Select change giving tube content counter:

This command allows the user to select whether to use the counters corresponding to the content of the coin mechanism change giving tube or use only the counters inside the machine. If the command is set at 1 at each power-up the counters inside the machine which correspond to the content of the change giving tubes are updated with the values transmitted by the coin mechanism. If, on the other hand, the command is set at 0 the values transmitted by the coin mechanism are ignored.

# Command 29 Cashless credit cannot be displayed:

This command allows the user to prevent or enable display of credit from the MDB cashless device (key or card reader). If the command is set at 1 the credit corresponding to the cashless device is not displayed, whereas if the command is set at 0 the machine also displays the credit available on the cashless device.

## Command 30 Purchase obligation before return:

By setting this command to 1 the customer is obliged to purchase before receiving back the return. This is to avoid to use the coin mechanism as a coin-changer. If the purchase fails to happen, the return will be given out.

# Command 31 Setting max key or cash credit accepted:

The max credit accepted by the coin mechanism by either key/card or cash is set, and if this amount is exceeded acceptance of further coins or notes is blocked.

| 1. | Programming mode, display viewsComma                 | and 00 |
|----|------------------------------------------------------|--------|
| 2. | Key in 31 and press B, display viewsMaxkey           | xxxx   |
| 3. | Key in amount required (key max credit) and press B. |        |
| 4. | Display views                                        | XXXX   |

5. Key in required amount (cash max credit) and press B.

# Command 32 Minimum coin level in the tubes:

This is the number of coins for each coin box mechanism which must remain in each tube in order to guarantee the correct function of the coin delivery system. (Consult the manual of the coin box mechanism for instructions on setting the correct value of this parameter). If a different value is associated to each tube, the maximum value set must be between those indicated. The setting of this parameter is fundamental for ensuring the correct coin management by the vending machine.

**N.B.** The inventory of the tubes, command 38, stops when the contents of each tube reaches the value set at command 32. To empty the tubes completely, use the delivery pushbuttons of the coin box mechanism.

## Command 33 Disabling single coins / banknotes:

This command allows you to perform the two adjustments described below:

1) To block acceptance of particular coins by the coin mechanism.

2) To block acceptance of particular banknotes by the reader.

To go from the first parameter to the second, press the ESC key.

# N.B.: To activate changes made through command 33, switch the machine off then back on after the change has been made.

# Command 34 Inhibits Coin inhibition with exact amount:

This command blocks the acceptance of particular coins during small change giving, i.e. when the display shows the message "insert only exact amount".

- 4. Key in 0 and press B.

 $\ensuremath{\text{N.B.:}}$  To activate the possible modifications of command 33, turn the machine off and then on after modification itself.

# Command 35 Resetting coin meters in change giving tubes:

Use this command when replacing token meter or emptying the change giving tubes with the machine off to synchronize the meters with the actual contents of the change giving tubes.

- 1. Programming mode, display views ......Command 00
- 2. Key in 35 and press B, display views.....Code 0000
- 3. Key in 6203 and press B.

# Command 36 Condition exact amount (no coins available for change):

This command is for setting (for each change giving tube) the number of coins below which the machine can be considered to be in a condition of 'no coins available for change'. The set value must always take into consideration the coin minimum level in the tubes (command 32), that is it must be higher than the latter (example: if command 32 is set at 5, the command 36 values must have a setting of 6 as their minimum value). The tubes that are not included in this condition must be set at "0".

When the contents of any one of the tubes included in the condition drops below the corresponding set value the machine displays the warning that there are no coins available for change.

# Command 37 Inhibits note validator during exact amount:

Setting this command to 1 during exact amount will inhibit the note validator. **N.B.:** If only the note validator is installed, this command has to be set to 0.

# Command 38 Emptying of change giving tubes:

This command is used to inventory the coins in the tubes of the coin mechanism. To obtain the allotment from tube 1 (coins of lower value) proceed as follows:

- 3. Dial 1 and press B,

The coin mechanism starts giving out coins from the chosen tube until the release of pushbutton B.

# Command 39 Filling in of the change giving tubes:

Proceed as follows:

- 1. Go into programming mode to display ...... Command 00
- 2. Key in 39 and press B
- 3. Insert the coins in the coin mechanism
- 4. Press again the pushbutton B

N.B. If the procedure is not correctly carried out, you can find wrong values in commands 09 - 10.

# 10.5 USING THE EXECUTIVE STD/EXECUTIVE PRICE HOLDING PAYMENT SYSTEMS

| ~~~~ | The decimal point in the prices that appear on the display must be set through the |
|------|------------------------------------------------------------------------------------|
|      | payment system.                                                                    |

#### Executive Standard ⇒ Command 69 programmed at 0

The Executive standard payment system manages the prices directly in the machine and not on the payment system.

For example, to set selection 06 at 30 pence, follow the instructions below:

| 1.1) Enter programming mode to display    | Command 00       |
|-------------------------------------------|------------------|
| 1.2) Key in 03 and press ENTER to display | Selection No. 00 |
| 1.3) Key in 06 and press ENTER to display | Price 00         |
| 1.4) Key in 30 and press ENTER to display | Selection No. 00 |

If you wish to programme another selection, repeat the sequence from point 1.2. Alternatively, press ESC twice.

# *Executive price-holding/price-display* ⇒ Command 69 programmed at 1

In the Executive price-holding/price-display price system, the prices are managed by the payment system. In this case, it is necessary to copy the price table (price list) programmed on the payment system to command 03 of the machine (from price 1 to price n), while at Command 05 the prices will be matched to the selection by referring to their number.

For example, to set the selection 1 at 35 pence, proceed as described below: Let us assume that the second price set on the payment system is 35 pence.

| 1.1) Enter programming mode to display                   | Command 00      |
|----------------------------------------------------------|-----------------|
| 1.2) Key in 03 and press ENTER to display                | Price Number 00 |
| 1.3) Key in 02 (second price) and press ENTER to display | Price 00        |
| 1.4) Key in 35 and press ENTER to display                | Price Number 00 |
| 1.5) Press ESC to display                                | Command 00      |
| 1.6) Key in 05 and press ENTER to display                | Selection No 00 |
| 1.7) Key in 01 and press ENTER to display                | Price Number 00 |
| 1.8) Key in 02 (second price) and press ENTER to display | Selection No 00 |
|                                                          |                 |

If you wish to programme another selection, repeat the sequence from point 1.6. Alternatively press ESC twice.

The block diagram on the following page shows the step by step operations described above to be carried out in order to correctly programme command 69.

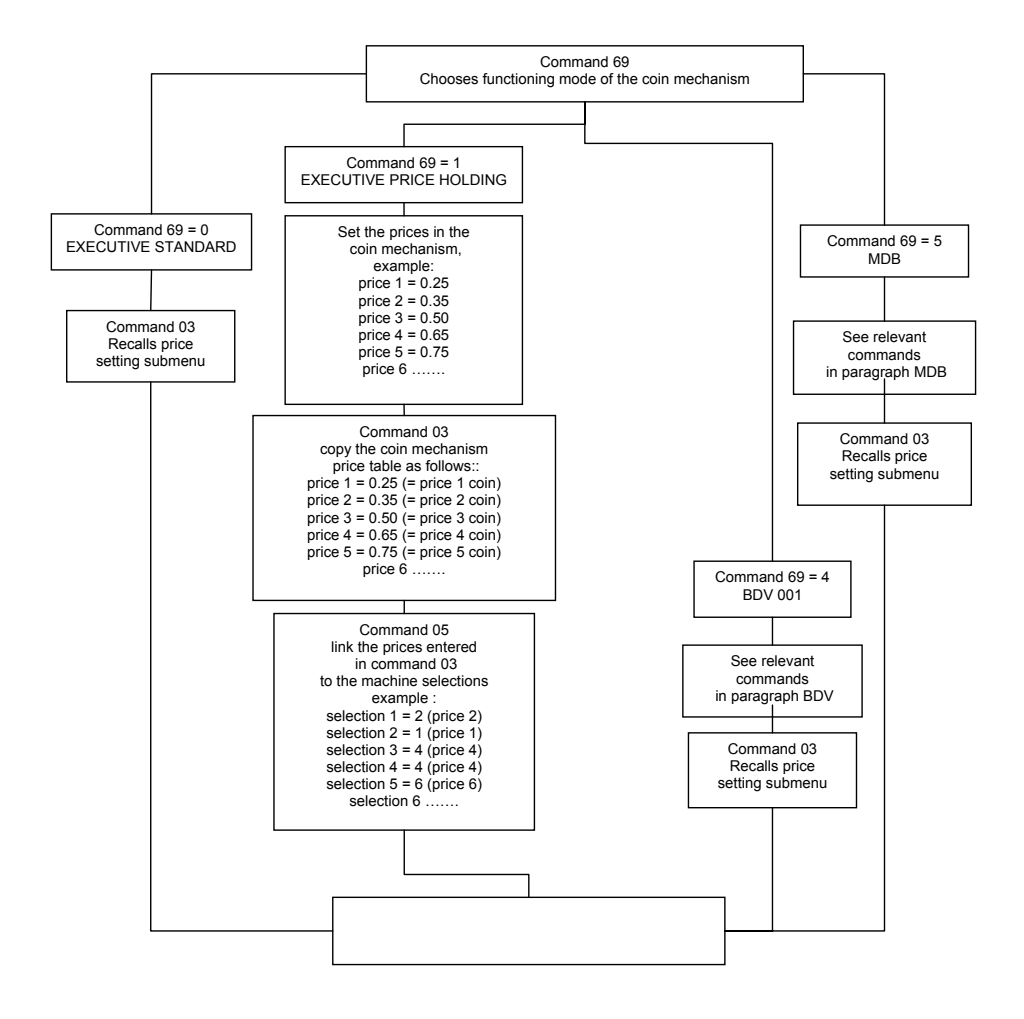

# 11 CALIBRATION AND ADJUSTMENTS

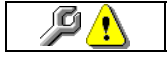

This section is for qualified assistance staff only

# 11.1 ADJUSTING THE INSTANT BEVERAGES

The solenoid valve opening times and the quantity variations (in grams) of the instant products, can be adjusted by setting the desired parameters during the programming phase in the: "RECIPE DOSE SETTING" item (command 51).

# 11.2 ADJUSTING THE ESPRESSO COFFEE

The quantity of water can be adjusted by setting the desired parameter during the programming phase at THE "RECIPE DOSE SETTING" item (command 51). Whereas to change the quantity of ground coffee and the degree of grinding, see the paragraph on "ESPRESSO COFFEE CALIBRATION".

# 11.3 ESPRESSO COFFEE CALIBRATION

# ADJUSTMENT OF GRINDING:

Grinding degree can be adjusted by means of the plastic nut placed between grinding unit and coffee canister (pos.G).

# Adjusting must be made when grinding unit is working.

- Turn the nut anti-clockwise to obtain a coarser grinding.
- Turn the nut clockwise to obtain a finer grinding.

After completing the adjustment phase, always carry out 3 or 4 vending cycles to allow the coffee bean-size distribution to stabilise.

## GROUND COFFEE:

Coffee quantity can be adjusted between  $6.5(\pm 0.2)$  and  $9.5(\pm 0.2)$  gr. through the shifting of micro switch support beside the coffee meter.

Unscrew the stopping nut (pos.J) and let the above support slide up to the notch corresponding to the desired dosage. To check the weight of the dose, remove the espresso unit, and execute Service 07 followed by Service 08 (see Command 52). Remove and replace the espresso unit as described in paragraph SPECIAL MAINTENANCE, CLEANING OF COFFEE UNIT FILTERS.

#### GROUND COFFEE COMPRESSION ADJUSTMENT:

The pressing piston has 4 positions (A B C D) which make it possible to adjust the compression of the ground coffee according to the preset weight in grams. Remove the sealing ring det. 'K', slide out the pressing piston a little and rotate it until it is in the required position.

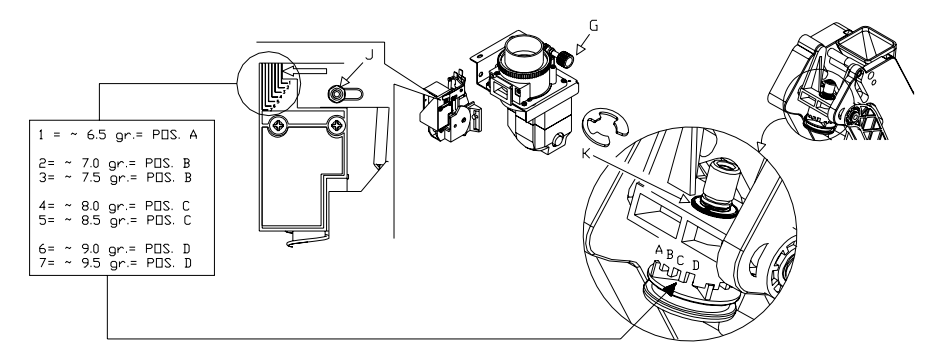

# BLANK PAGE FOR POSSIBLE NOTES

FAS International S.p.A. - Via Lago di Vico, 60 - 36015 SCHIO (VI) Italy - tel. +39 0445 502011 - fax +39 0445 502010 - e-mail: info@fas.it

## 12 ESPRESSO FRESH BREW

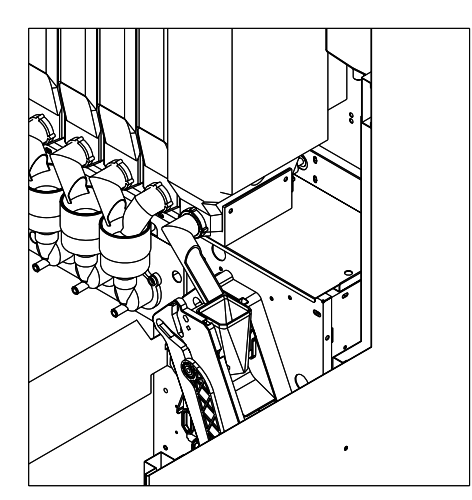

For products requiring infusion, such as for example tea leaves, the container is positioned on top of the infusion unit, which, through a doser ratiomotor, dispenses the programmable amount of product.

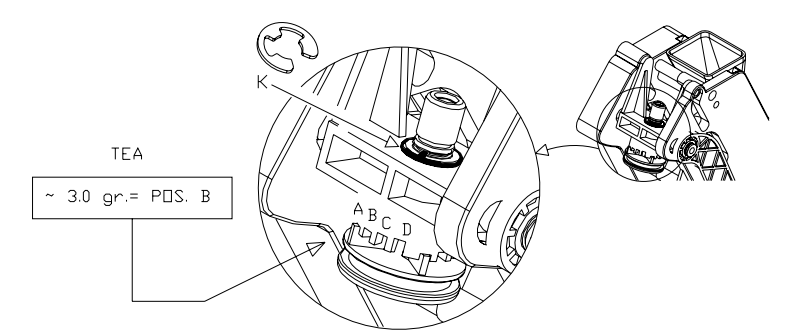

## ADJUSTING THE PRODUCT COMPRESSION:

There are 4 positions (A B C D) available on the pressing piston for varying the compression of the product to be infused, according to the set quantity. Remove the sealing ring det. 'K', slide out the pressing piston a little and rotate it until it is in the required position.

#### ADJUSTMENT OF WATER DOSE:

The quantity of the water dose for the coffee is set by means of the desired number of impulses, in the programming phase, through Command 51.

## CLEANING THE INFUSION UNIT:

every time the machine is reloaded, or at least once a week, all the residual powders should be removed from the external parts of the unit especially from the hopper. For info on how to clean the filters see the paragraph on "SPECIAL MAINTENANCE, CLEANING COFFEE UNIT FILTERS".

# 13 HEALTH AND HYGIENE RULES

It is indispensable to carry out thorough cleaning and sanitization of all the parts which come into contact with foodstuffs, upon installation of the distributor and weekly thereafter, in compliance with the health and hygiene regulations in force, and that is:

- The mixing groups and product distribution pipes
- Distributor spouts
- Product containers
- Cup stands
- Sugar dispenser

Remove the above-mentioned parts and wash them carefully with detergent products, following the indications shown on the label of the product used.

Any residues of detergent, disinfectant and foodstuffs should be removed using a moist sponge before putting the vending machine into service. Rinse thoroughly in order not to leave traces of the solution used. Do not wash the vending machine with direct and/or high pressure water jets.

#### 14 MAINTENANCE

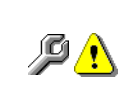

When the door is open, the protected terminal block of the power cable and the wires which connect it to the door safety switch are live. Complete insulation from the electricity mains is only obtained by turning off the external switch. Therefore all the operations which require the vending machine to be powered with the door open must be carried out only by qualified personnel informed of the specific risks which this condition entails.

# 14.1 GENERAL MAINTENANCE

Adequate recurring maintenance of machine grants its reliability in operation.

This section describes the required maintenance operations and their frequency which has however to be considered as indicative since it depends upon various factors such as calcium content of water, kind of products, climatic conditions and, especially, humidity.

The operations described in this section do not exhaust all maintenance operations.

During maintenance vending machine has to be switched off.

Do not wash vending machine with direct jets of water and high pressure.

Clean carefully stainless steel and painted surfaces in order to avoid oxidation or chemical etching. Do not use toxic detergent substances.

# 14.2 BASIC MAINTENANCE 🏸

WITH EVERY FILLING OPERATION it is necessary:

- To thoroughly clean the soluble drink mixing units (pos. 1), the distributor spouts (pos. 2), and the cup stand, and dry them before putting them back in place.
- Drain and wash the liquid waste container (pos. 3) and replace the coffee dregs bag.
- Clean the distributor in general.

After cleaning, check that the tubes attached to the dispensing arms are not blocked or squashed during the beverage dispensing phase. Remove the above-mentioned parts and wash them carefully with detergent products, following the indications shown on the label of the product used. Any residues of detergent, disinfectant and foodstuffs should be removed using a moist sponge before putting the vending machine into service. Rinse thoroughly in order not to leave traces of the solution used. Do not wash the vending machine with direct and/or high pressure water jets.

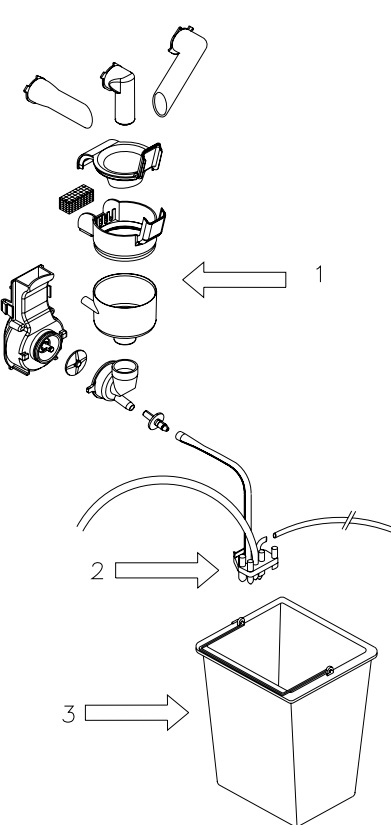

## 14.3 SPECIAL PERIODIC MAINTENANCE

• ĺĊĵ

## This chapter is for special maintenance staff only

# EVERY 2,000 DELIVERIES:

- Check the gaskets on the mixer units for signs of wear.
- Check the quantity/quality of the beverages.
- Check the gaskets on the espresso coffee unit for signs of wear.
- Check the degree of grinding.
- Check that the front piston and its vent are clean.

# EVERY 5,000 DELIVERIES:

• Clean the coffee unit filters.

The duration of the grinder depends on the quality of the coffee and degree of grinding required. The grinder will need replacing between 30,000 and 50,000 cycles based on these factors:

1) Increased grinding time

2) Overheating particularly on the hopper support collar

3) Powder residues on the bottom of the cup

We recommend adjusting the grinders before deciding to replace them.

Foreign material can damage the grinders and/or motor beyond repair.

# EVERY MONTH:

• Disinfect all the parts that come into contact with foodstuffs.

# EVERY SIX MONTHS:

- Ensure that no lime scale deposits have formed, especially in the boiler; if they have, replace it.
- Carefully clean the suction pipe.

# ONCE A YEAR:

- Replace the plastic components of the mixing units.
- Replace the beverage dispenser tubes.

# 14.4 EXTRAORDINARY MAINTENANCE OF THE COFFEE GRINDER.

## **CLEANING THE GRINDER**

The grinder can be cleaned by simply loosening the two screws in position 1 and 2.

Remove the top part of the grinder and use a brush to remove any ground coffee residues, then re-assemble the grinder.

This is a quick and efficient operation as it does not require the grinder to be reset.

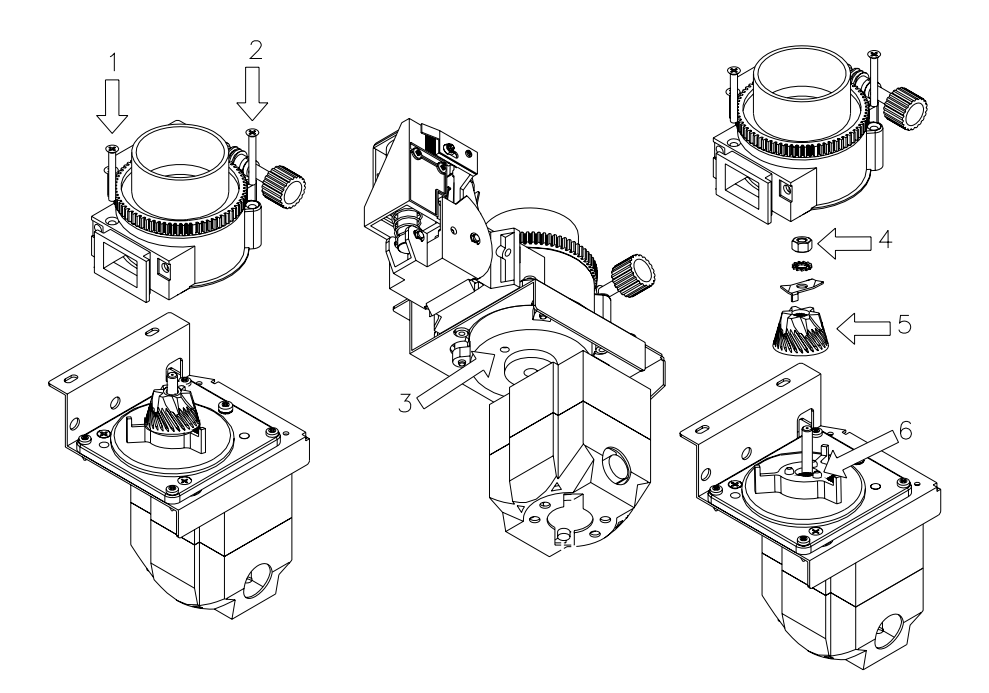

# REPLACING THE GRINDING MECHANISM PAIR

To replace the grinding mechanism pair, proceed as follows:

- Remove the top part of the grinder by undoing the two screws in position 1 and 2.
- Insert a 4 mm drift into the hole pos.3, push the drift lightly and turn the grinder shaft until it engages, to
  prevent it from rotating.
- Using a No. 10 Allen key undo the grinder lock nut pos.4. CAUTION: left hand thread.
- Remove the rotating part of the coffee grinder blade pos.5 and replace it; when re-assembling this part make sure that the driving teeth engage with the cavities in the plastic wheel pos.6.
- Remove the adjustment support pos.7 from the base pos.9.
- Unscrew the part pos.8 which includes the fixed blade, from the base pos.9 and replace it.
- To assemble carry out the above operations in the reverse order.
- Calibrate the grinder, see paragraph " ESPRESSO COFFEE CALIBRATION "

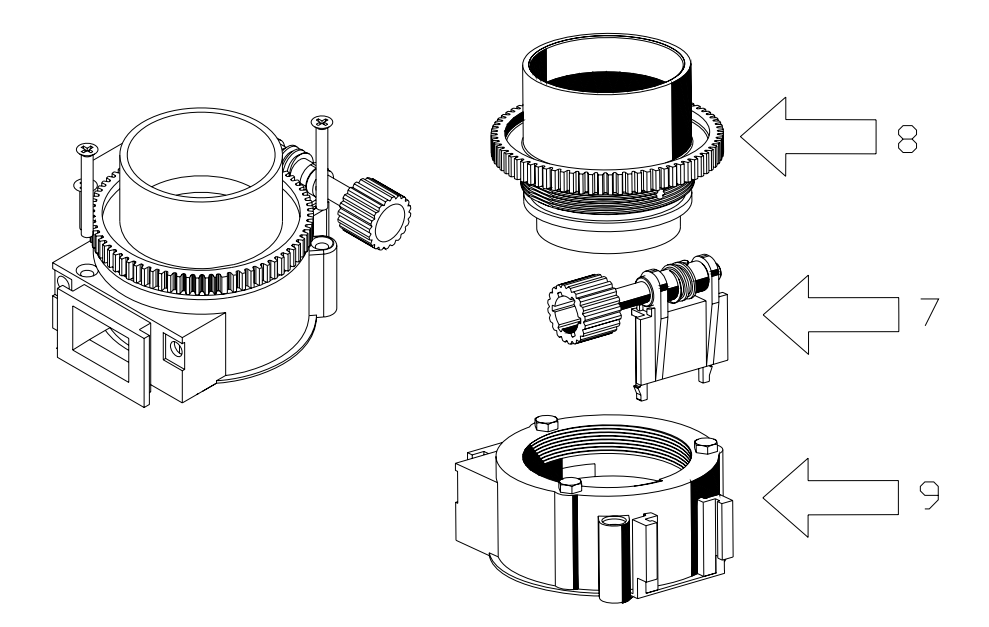

# 14.5 SPECIAL MAINTENANCE, CLEANING OF COFFEE UNIT FILTERS

- · Switch machine off
- · Disconnect the coffee supply hose from the dispense head
- Disconnect water connection. (pos.1)
- Unscrew both knobs and remove the group from the support (pos.2)
- Unscrew the set screw and remove the upper filter and reducer Pos.3)
- Turn the lever and move the infusion chamber to the position of piston maximum excursion (pos.4)

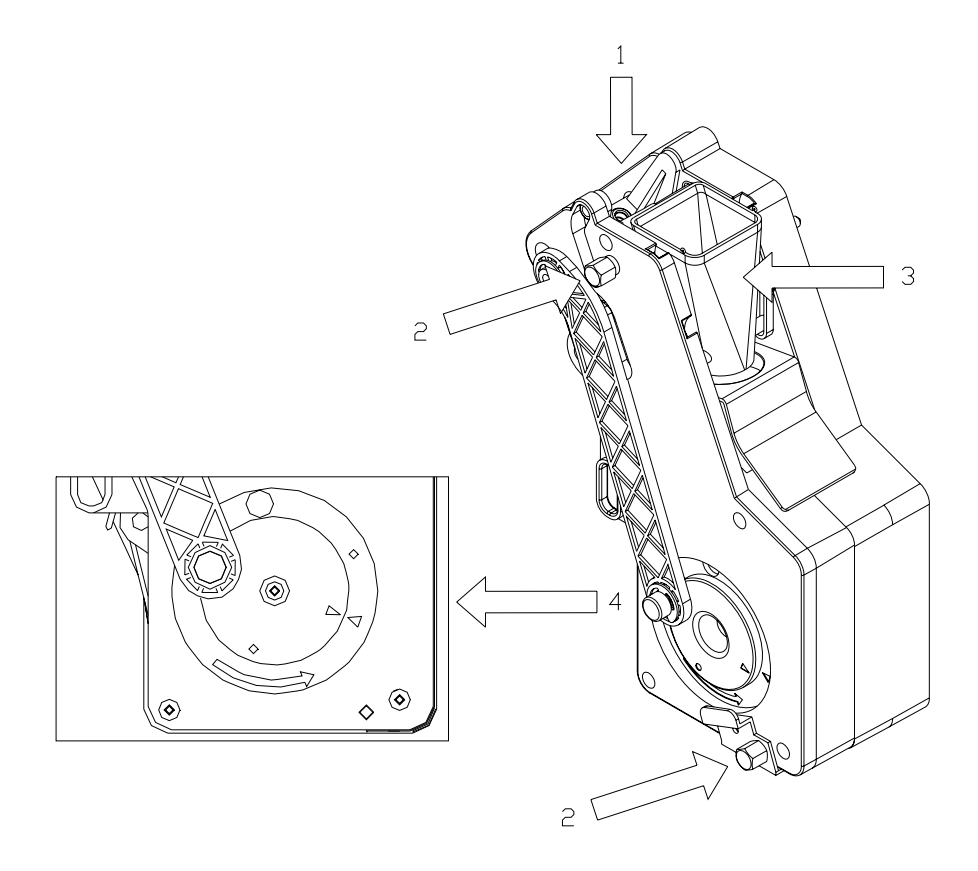

- Remove the hopper from its seating (pos.5)
- Remove the filter and scraper of the lower piston by unscrewing the set screw (pos.6)
- Immerse the whole unit in detergent solution and leave it for about twenty minutes.
- Clean and dry all parts carefully and make sure that all coffee ways are clean
- Replace gaskets and filters, if necessary
- With the infusion chamber in maximum excursion position, install scraper and filter
- Install hopper
- Turn the lever and move the infusion chamber to the dispensing position
- Install filter and reducer in the upper filter holder
- · Hook the group to the support and screw both knobs after checking centring in the gear motor lever
- Replace coffee dispensing hose
- Switch machine on
- Carry out two or three washes empty by following Service Procedure 6 (see Command 52).

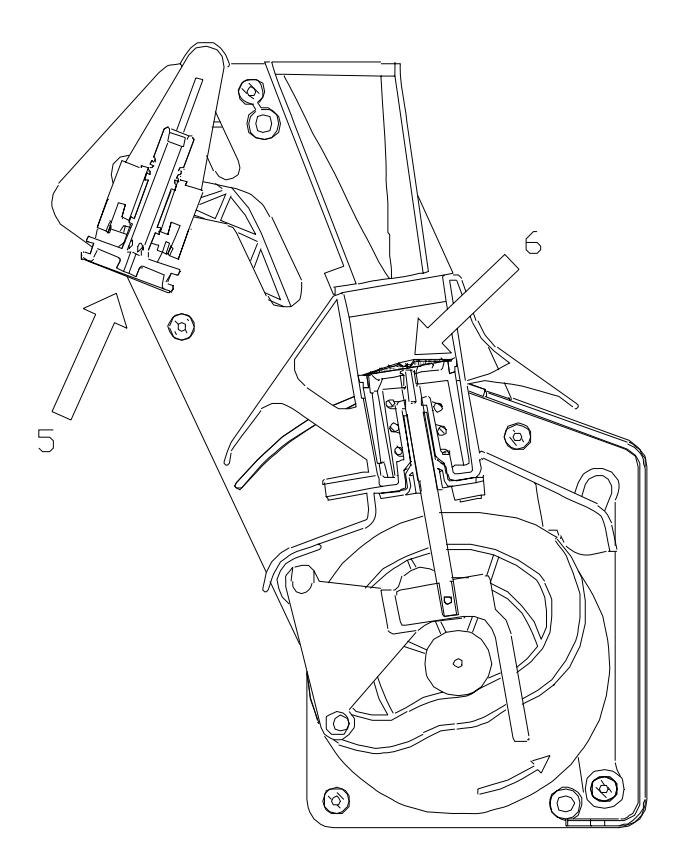

## 14.6 PROCEDURE FOR DRAINING AIR-BREAK AND BOILER WATER (SERVICE 16 AND 17)

(only on espresso models)

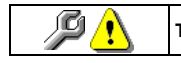

## This chapter is for special maintenance staff only

The purpose for draining the water from the boiler is mainly to prepare the vending machine for safe transportation or storage. In fact, the water is eliminated to prevent the risk of it spilling onto the electrical parts and the risk of the boiler freezing.

The procedure is as follows:

- 1. Open the door and insert the key in the safety lock.
- 2. Access the programming mode.
- 3. Enter the number "52" to access the services mode and press ENTER.
- 4. Enter the number "16" to start the air-break emptying procedure and press ENTER.

At this point the water delivery to the air-break and the heating element of the boiler are automatically disabled.

A coffee unit washing cycle begins: the purpose of this cycle is to empty the air-break and cool the boiler.

- 5. Open the espresso unit support panel to access the pressure boiler.
- 6. Caution: the external temperature of the boiler could be very high. Burn hazard!
- 7. Unscrew the water inlet union and slide out the tube situated at the bottom of the boiler.
- 8. Replace the tube on the union with a plastic tube and prepare a container to collect the water from the boiler.
- 9. Enter the number "17" to start the boiler emptying procedure and press ENTER.

## Nota bene

Beware of the electrical parts near the boiler. Place the container for the collection of the water away from the electrical parts.

- Remove the vending machine ignition key. Remove the tube applied to the coupling of the espresso boiler. Mount the union. Clean and dry the vending machine of any traces of water which may have formed during the procedure. Close the espresso unit support panel. Close the machine.
- At the end of the operation cut off the connection of the JP11 supply connector of the boiler heating element;

If necessary, restart the appliance following the instructions given in the "PLACING INTO SERVICE" section.

# 15 ALARMS 🖗 🚹

P

This chapter is for qualified assistance staff only

Vending machine can point out some possible bad functionings. The "TEST VEND" function is also used to display any alarms existing in the machine. Press the "B" (ENTER) key to scroll the list (if one exists) and at the end a message appears asking : "CLEAR DATA?". Press "B" (ENTER) to confirm and to eliminate all the alarm conditions, otherwise press "A" (ESC).

Kinds of reset

1 - Manual reset by operator.

2 - Automatic reset after power failure.

| N° | ALARM                   | TIMEOUT<br>(sec.) | FAILURE                                                                             | RESET | SOLUTION                                                                                                    |
|----|-------------------------|-------------------|-------------------------------------------------------------------------------------|-------|----------------------------------------------------------------------------------------------------|
| 02 | Waste leve              | 5                 | max.waste level<br>reached                                                          | 1     | <ul> <li>drain waste bin</li> <li>check correct functioning of microswitch<br/>(CLR)</li> </ul>                                                                               |
| 03 | Water missing           | 30                | water supply<br>missing                                                             | 1     | <ul> <li>check correct opening of outer tap</li> <li>check that there is no contraction in the inlet hose</li> <li>check correct functioning of the inlet valve</li> </ul>    |
| 04 | Cup Holder Empty        | 120               | cups are missing<br>(still 3 deliveries<br>are available<br>during turret<br>change | 1     | <ul> <li>load cups</li> <li>check correct functioning of microswitch<br/>(CPB)</li> <li>check correct functioning of the turret<br/>gear motor</li> </ul>                     |
| 05 | Dispensing Arm<br>Error | 8                 | dispensing heads<br>are not in delivery<br>position                                 | 1     | <ul> <li>a cup blocks heads</li> <li>check correct functioning of heads gear<br/>motor</li> <li>check correct functioning of microswitch<br/>(CDB)</li> </ul>                 |
| 05 | Dispensing Arm<br>Error | 8                 | dispensing heads<br>are not in non-<br>working position                             | 1     | <ul> <li>a cup is blocked in the heads</li> <li>check correct functioning of heads gear<br/>motor</li> <li>check correct functioning of microswitch<br/>(CDB)</li> </ul>      |
| 06 | Sugar/stirrer dispenser | 3                 | Sugar dispenser<br>microswitch does<br>not commute at the<br>starting.              | 1     | Check correct functioning of sugar<br>dispenser microswitch     Check that the sugar dispenser<br>microswitch commutates correctly     Sugar hose is not introduced correctly |
| 06 | Sugar/stirrer dispenser | 10                | Sugar dispenser<br>has not finished<br>the rotation.                                | 1     | <ul> <li>Check that the sugar dispenser<br/>microswitch commutates correctly</li> <li>Sugar hose is not introduced correctly</li> </ul>                                       |

| N° | ALARM            | TIMEOUT  | FAILURE                                                                                                    | RESET | SOLUTION                                                                                                    |
|----|------------------|----------|----------------------------------------------------------------------------------------------------|-------|----------------------------------------------------------------------------------------------------|
|    |                  | (sec.)   |                                                                                                    |       |                                                                                                    |
| 07 | Coffee unit      | 2        | The unit control<br>micro does not<br>switch over when it<br>passes from the<br>open unit position<br>to the closed unit<br>position. | 1     | <ul> <li>Remove the coffee unit and Check that<br/>the motor idle correctly. If there are any<br/>inconveniences, Check that the coffee<br/>unit is not clogged or broken. Otherwise,<br/>if there are some inconveniences, you<br/>have to:</li> <li>Check the correct calibration of the cam<br/>of coffee unit microswitch</li> <li>Check that the coffee unit microswitch<br/>commutes correctly</li> <li>Check the correct functioning of gear<br/>motor</li> </ul> |
| 08 | Coffee meter     | variable | The coffee meter<br>microswitch does<br>not change<br>condition after<br>having delivered<br>the grounded<br>coffee dose.             | 1     | <ul> <li>Coffee meter is clogged</li> <li>Check that coffee meter microswitch<br/>commutes correctly</li> </ul>                                                                                                    |
| 09 | Pump start       | 5        | The unit does not<br>reach the<br>dispensing position<br>or unit closed<br>position.                                                  | 1     | <ul> <li>Remove the coffee unit and Check that<br/>the motor idle correctly. If there are any<br/>inconveniences, Check that the coffee<br/>unit is not clogged or broken. Otherwise,<br/>if there are some inconveniences, you<br/>have to:</li> <li>Check the correct calibration of the cam<br/>of coffee unit microswitch</li> <li>Check that the pump microswitch<br/>commutes correctly</li> <li>Check the correct functioning of gear<br/>motor</li> </ul>        |
| 10 | Delivery timeout | 2        | The impulse time<br>counted by the<br>volumetric meter<br>exceeds the<br>timeout.                                                     | 1     | <ul> <li>Check the fan.</li> <li>The coffee unit filter is clogged.</li> <li>Check the water pump.</li> <li>Check the drink dispenser tubes.</li> </ul>                                                                                                    |
| 11 | Coffee unit      | 10       | The unit does not<br>move to open<br>position.                                                                                        | 1     | <ul> <li>Remove the coffee unit and Check that<br/>the motor idle correctly. If there are any<br/>inconveniences, Check that the coffee<br/>unit is not clogged or broken. Otherwise,<br/>if there are some inconveniences, you<br/>have to:</li> <li>Check the correct calibration of the cam<br/>of coffee unit microswitch</li> <li>Check that the pump microswitch<br/>commutes correctly</li> <li>Check the correct functioning of gear<br/>motor</li> </ul>        |

| N°        | ALARM                                                                 | TIMEOUT  | FAILURE                                                                      | RESET | SOLUTION                                                                                                    |
|-----------|-----------------------------------------------------------------------|----------|------------------------------------------------------------------------------|-------|----------------------------------------------------------------------------------------------------|
|           |                                                                       | (sec.)   |                                                                              |       |                                                                                                    |
| 12        | Grinding timeout                                                      | variable | programmed<br>grinding maximum<br>time has been<br>passed.                   | 1     | <ul> <li>The coffee is finished</li> <li>Check the correct functioning of coffee grinder motor</li> <li>Check that coffee meter microswitch commutes correctly</li> </ul>                                                |
| 13        | Espresso coffee unit<br>not installed correctly                       |          |                                                                              | 1     | <ul> <li>Check the position of the coffee unit.</li> <li>Check that the coffee unit detection microswitch (CPGC) is working.</li> </ul>                                                                                  |
| 14        | Cup dispenser with<br>photocell error                                 | variable |                                                                              | 1     |                                                                                                    |
| 15/<br>16 | Probe temperature                                                     |          | The machine<br>detects an<br>excessive water<br>temperature in the<br>boiler | 1     | Check the probe temperature                                                                                                    |
| 19        | Cup unit microswitch                                                  | 12       | The cup unit<br>microswitch<br>doesn't finish the<br>rotation                | 1     | Check correct functioning of the cups<br>gearmotor                                                                                                    |
| 20        | Wrong dose.                                                           |          | The water passage inside the espresso unit is blocked                        | 1     | <ul> <li>Check the dose and the grain size of<br/>the ground coffee</li> <li>Clean the espresso unit</li> <li>Clean or replace the inlet and outlet<br/>tubes of the espresso unit</li> </ul>                            |
| 21        | Pump microswitch                                                      | 0        | Pump microswitch<br>control with coffee<br>unit in dispensing<br>position.   | 1     | <ul> <li>High dose coffee</li> <li>High pression coffee water</li> <li>Check the correct calibration of the cam<br/>of coffee unit microswitch</li> <li>Check the correct functioning of pump<br/>microswitch</li> </ul> |
| 22        | Pump microswitch                                                      | 0.       | Pump microswitch<br>control with coffee<br>unit in stand<br>position.        | 1     | <ul> <li>High dose coffee</li> <li>High pression coffee water</li> <li>Check the correct calibration of the cam<br/>of coffee unit microswitch</li> <li>Check the correct functioning of pump<br/>microswitch</li> </ul> |
| 23        | Cup unit microswitch                                                  | 1        | The cup unit<br>microswitch<br>doesn't work at the<br>departure              | 1     | <ul> <li>Check correct functioning of the cups<br/>gearmotor</li> <li>Check correct functioning of the cups<br/>microswitch (CMB)</li> </ul>                                                                             |
| 32        | Interrupted<br>communication<br>between main board<br>and power board |          |                                                                              | 1     | <ul> <li>Check the connection to the boards</li> <li>Check the condition of the connecting cables</li> <li>Possible breakage of one of the two boards</li> </ul>                                                         |

# 16 TABLES FOR MACHINE MODEL CONFIGURATION (COMMAND 50)

The configurations given below are grouped by country and show, in sequential order, the position of the labels and the powder containers. As an exact term corresponding to the names of the selections does not exist for every country, the descriptions have been left in their original languages, in case the user decides to change the configuration of the machine by choosing from the various models available.

# **Espresso Vending Machine**

# CONFIGURAZIONE 1 (E7-ITALIA- ESPAÑA (1))

| Caffè espresso corto<br>Caffè espresso lungo<br>Caffè espresso macchiato<br>Cappuccino<br>Cap-ciocc<br>Moccaccino<br>Caffè d'orzo<br>Caffè d'orzo macchiato<br>Acqua calda | Caffè instant corto<br>Caffè instant lungo<br>Caffè instant macchiato<br>Cappuccino instant<br>Cap-ciocc instant<br>Latte macchiato<br>Cioccolata<br>Tè limone<br>Bicchiere | Zucchero | Tè limone | Latte | Cioccolata | Caffè Instant | Orzo | Caffè |  |
|----------------------------------------------------------------------------------------------------|----------------------------------------------------------------------------------------------------|----------|-----------|-------|------------|---------------|------|-------|--|
|----------------------------------------------------------------------------------------------------|----------------------------------------------------------------------------------------------------|----------|-----------|-------|------------|---------------|------|-------|--|

# CONFIGURAZIONE 2 (E7-ITALIA (2))

| Caffè espresso corto       Caffè instant corto         Caffè espresso lungo       Caffè instant lungo         Caffè espresso macchiato       Caffè macchiato instant         Cappuccino       Cappuccino instant         Cap-ciocc       Cap-ciocc instant         Latte macchiato       Caffè d'orzo corto         Latte       Caffè d'orzo macchiato         Cioccolata       Cappuccino d'orzo         Cioccolata al latte       Tè al limone | Zucchero | Tè limone | Latte | Cioccolata | Caffè Instant | Orzo | Caffè |
|----------------------------------------------------------------------------------------------------|----------|-----------|-------|------------|---------------|------|-------|
|----------------------------------------------------------------------------------------------------|----------|-----------|-------|------------|---------------|------|-------|

# CONFIGURAZIONE 3 (E7-ITALIA (3))

| Zuccherc<br>Tè limone | Latte    | Cioccolata        | Caffè Instan                   | Caffè                                        |
|-----------------------|----------|-------------------|--------------------------------|----------------------------------------------|
| Zuccher               | Tè limon | Tè limon<br>Latte | Tè limon<br>Latte<br>Cioccolat | Tè limon<br>Latte<br>Cioccolat<br>Caffè Inst |

## CONFIGURATION 4 (E7-FRANCE (1))

| Café grains court   | Café instant court   |  |
|---------------------|----------------------|--|
| Café grains long    | Café instant long    |  |
| Café grains crème   | Café instant crème   |  |
| Café grains au lait | Café instant au lait |  |
| Cappuccino grains   | Cappuccino instant   |  |
| Mokaccino           | Mocaccino instant    |  |
| Chocolat            | Lait noisette        |  |
| Chocolat au lait    | Potage               |  |
| Thè citron          | Gobelet              |  |

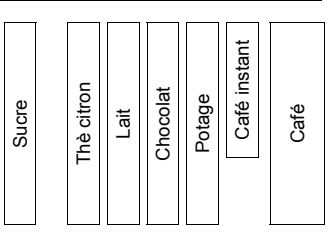

# **CONFIGURATION 5 (E7-FRANCE (2))**

| Café grain court    |  |
|---------------------|--|
| Café grain long     |  |
| Café grain crème    |  |
| Café grain au lait  |  |
| Cappuccino en grain |  |
| Moccaccino          |  |
| Chocolat            |  |
| Thé nature          |  |
| Thè citron          |  |

Café instant court Café instant long Café instant crème Café instant au lait Cappuccino instant Moccaccino instant Lait noisette Thé au lait Gobelet

| Sucre<br>Thè citron<br>Lait<br>Chocolat<br>Café Instan | ucre<br>s citron<br>Lait<br>ocolat<br>ocolat<br>: Instant<br>Thé nature |
|--------------------------------------------------------|-------------------------------------------------------------------------|
|--------------------------------------------------------|-------------------------------------------------------------------------|

# CONFIGURAZIONE 6 (E6-ITALIA- ESPAÑA (1))

| Caffè espresso corto     | Caffè instant corto     | Ī |              |          |     |           |      |     |
|--------------------------|-------------------------|---|--------------|----------|-----|-----------|------|-----|
| Caffè espresso lungo     | Caffè instant lungo     |   |              |          |     |           |      |     |
| Caffè espresso macchiato | Caffè instant macchiato |   | ~            | a        |     | σ         | I    |     |
| Cappuccino               | Cappuccino instant      |   | erc          | Ű        | e   | lat       | sta  | ė.  |
| Cap-ciocc                | Capp-ciocc instant      |   | <del>Б</del> | <u>.</u> | att | ö         | -    | aff |
| Moccaccino               | Mokaccino instant       |   | 2nc          | e,       |     | <u>io</u> | ıffè | 0   |
| Cioccolata               | Latte macchiato instant |   |              |          |     | 0         | õ    |     |
| Cioccolata al latte      | Tè limone               |   |              |          |     |           |      |     |
| Acqua calda              | Bicchiere               |   |              |          |     |           |      |     |

# **CONFIGURATION 7 (E6-FRANCE (1))**

| Café grains court<br>Café grains long<br>Café grains crème<br>Café grains au lait<br>Cappuccino grains<br>Mokaccino grains<br>Chocolat<br>Chocolat au lait<br>Eau chaude | Café instant court<br>Café instant long<br>Café instant crème<br>Café instant au lait<br>Cappuccino instant<br>Mocaccino instant<br>Lait noisette<br>Thè citron<br>Gobelet | Sucre | Thè citron | Lait | Chocolat | Café Instant |  | Café |
|----------------------------------------------------------------------------------------------------|----------------------------------------------------------------------------------------------------|-------|------------|------|----------|--------------|--|------|
|----------------------------------------------------------------------------------------------------|----------------------------------------------------------------------------------------------------|-------|------------|------|----------|--------------|--|------|

# CONFIGURACIÓN 8 (E6-ESPAÑA (2))

| Café expreso corto     | Café Instant 1 Corto     |
|------------------------|--------------------------|
| Café expreso largo     | Café Instant 1 Largo     |
| Café cortado inst. 2   | Café Instant 1 Cortado   |
| Café con Leche inst. 2 | Café Instant 1 con leche |
| Capuccino inst. 2      | Capuchino Instant 1      |
| Moccaccino expreso     | Mocaccino instant 1      |
| Chocolate              | Leche                    |
| Chocolate forte        | Leche Manchada           |
| Chocolate con Leche    | Solo Vaso                |

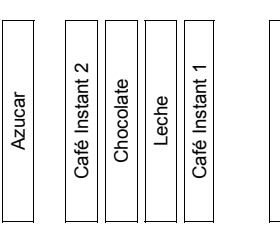

Café

|                                                                                                    | CONFIGURAZIONE 9                                                                                                    | E7-JOL   | _LY       | )         |           |            |                |                 |              |        |
|----------------------------------------------------------------------------------------------------|----------------------------------------------------------------------------------------------------|----------|-----------|-----------|-----------|------------|----------------|-----------------|--------------|--------|
| caffè espresso corto<br>Cap-ciocc<br>Cap-ciocc<br>Cap-ciocc<br>Cap-ciocc<br>Cap-ciocc<br>Cap-ciocc instant 2<br>Cap-ciocc instant 2<br>Cap-ciocc instant 2                                               | Cap-ciocc instant 1<br>Cap-ciocc instant 1<br>Cap-ciocc instant 1<br>Cap-ciocc instant 1<br>Cap-ciocc instant 1<br>Cap-ciocc instant 1<br>Cioccolato al latte<br>Tè limone<br>Tè limone                    |          |           | Zucchero  | Tè limone | Latte      | Cioccolata     | Caffè Instant 1 | Caffè Inst.2 | Caffè  |
|                                                                                                    | CONFIGURAZIONE 10                                                                                                    | (E6-JO   |           | ()        |           |            |                |                 |              |        |
| caffè espresso corto                                                                                                    | Cap-ciocc instant 1                                                                                                    |          | Γ         | <u> </u>  |           |            |                |                 | [            |        |
| Cap-ciocc<br>Cap-ciocc<br>Cap-ciocc<br>Cap-ciocc<br>Cap-ciocc<br>Cioccolata<br>Cioccolata<br>Cioccolata al latte<br>Acqua calda                                                                          | Cap-ciocc instant 1<br>Cap-ciocc instant 1<br>Cap-ciocc instant 1<br>Cap-ciocc instant 1<br>Cap-ciocc instant 1<br>Cap-ciocc instant 1<br>Cap-ciocc instant 1<br>Tè limone<br>Tè limone                    |          |           | Zucchero  | Tè limone | Latte      | Cioccolata     | Caffè Instant   |              | Caffé  |
|                                                                                                    | CONFIGURAZIONE 11 (E8-I                                                                                                    | TALIA-   | ES        | PAÑA      | .)        |            |                |                 |              |        |
| Caffè espresso corto<br>Caffè espresso lungo<br>Caffè espresso macchiato<br>Cappuccino espresso<br>Capp-ciocc espresso<br>Caffè d'orzo<br>Caffè d'orzo macchiato<br>Cappuccino d'orzo<br>Latte macchiato | Caffè instant corto<br>Caffè instant lungo<br>Caffè instant macchiato<br>Cappuccino instant<br>Caffè dek instant corto<br>Caffè dek instant macchiato<br>Cappuccino dek instant<br>Cioccolata<br>Tè limone | 7.004000 | Zuccriero | Tè limone | Latte     | Cioccolata | Caffè Instant  | Orzo            | DEK          | Caffé  |
|                                                                                                    | CONFIGURATION 14 (E                                                                                                    | 8-FRA    | NCI       | E)        |           |            |                |                 |              |        |
| Café grain court<br>Café grain long<br>Café grain crème<br>Café grain au lait<br>Cappuccino en grain<br>Moccaccino<br>Lait noisette<br>Chocolat<br>Potage                                                | Café instant court<br>Café instant long<br>Café instant crème<br>Café instant au lait<br>Cappuccino instant<br>Moccaccino instant<br>Thé nature<br>Thé au lait<br>Thé citron                               |          | oucre     | Potage    | Lait      | Chocolat   | Café Instant 1 | Thé citron      | Thé nature   | Café   |
|                                                                                                    |                                                                                                    |          | (1)       |           |           |            |                |                 |              |        |
|                                                                                                    |                                                                                                    |          |           |           |           |            |                |                 |              |        |
| Espresso Black<br>Espresso Black sugar<br>Coffee Black<br>Coffee Black sugar<br>Coffee White<br>Coffee White<br>Coffee White sugar<br>Frothy Cappuccino<br>Frothy Cappuccino sugar<br>Hot Chocolate      | Inst. coffee Black<br>Inst. coffee Black sugar<br>Inst. coffee White<br>Inst. coffee White sugar<br>Frothy Cappuccino<br>Frothy Cappuccino sugar<br>Tea black<br>Tea white<br>Tea white sugar              |          |           |           | Sugar     | Whitener   | Chocolate      | Instant Coffee  | Tè           | Coffee |

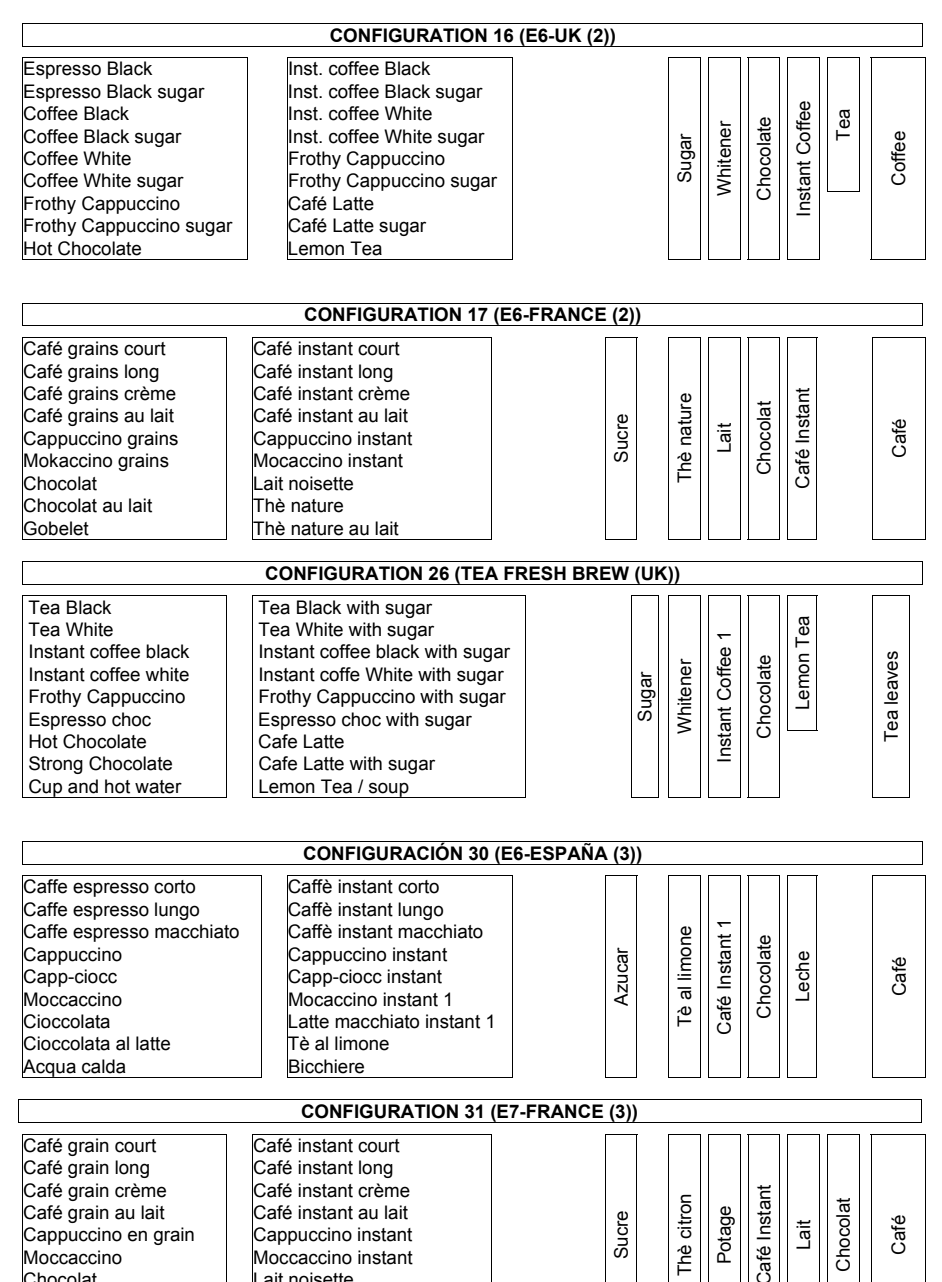

Cappuccino instant

Moccaccino instant

Lait noisette

Potage

Gobelet

Cappuccino en grain Moccaccino

Chocolat

Thè citron

Chocolat au lait

Lait

## **Instant Vending Machines**

# CONFIGURATION 12 (I7-FRANCE-ITALIA- ESPAÑA)

- Café instant 1 court Café instant 1 long Café instant 1 crème Café instant 1 au lait Cappuccino instant 1 Mocaccino instant 1 Lait noisette Chocolat Chocolat au lait
- Café instant 2 court Café instant 2 long Café instant 2 crème Café instant 2 au lait Cappuccino instant 2 Mocaccino instant 2 Thé citron Potage Gobelet

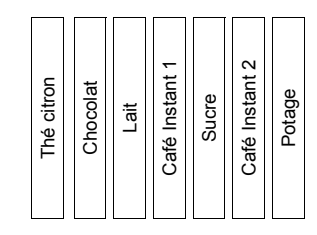

# KONFIGURATION 13 (I6-ÖSTERREICH)

- Kaffe Schwarz Kaffe Weiss Cappuccino Wiener Melange Mokkaccino Kaffe mokka Schwarz Kakaogetraenk Kakaogetraenk extra creme Heisses Wasser
- Kaffe Schwarz mit Zucker Kaffe Weiss mit Zucker Cappuccino mit Zucker Wiener Melange mit Zucker Mokkaccino mit Zucker Kaffe mokka Schwarz mit Zucker Zitronentee Suppe Becher

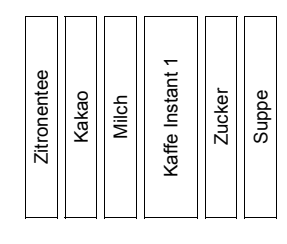

# **CONFIGURATION 20 (I7-UK)**

- Espresso coffee no sugar Black coffee no sugar White coffee no sugar Cappuccino no sugar Mocaccino no sugar White tea no sugar White coffee 2 no sugar White coffee 2 no sugar Cup and hot water
- Espresso coffee Black coffee White coffee Cappuccino Mocaccino White tea Lemon Tea Chocolate Strong chocolate

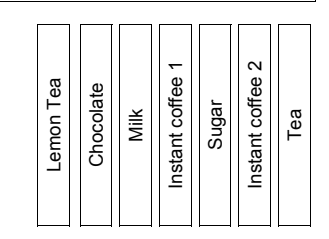

## CONFIGURATION 21 (I7-FRANCE (2))

- Café instant 1 court Café instant 1 long Café instant 1 crème Café instant 1 au lait Cappuccino instant 1 Mocaccino instant 1 Lait noisette Chocolat Chocolat au lait
- Café instant 2 court Café instant 2 long Café instant 2 crème Café instant 2 au lait Cappuccino instant 2 Mocaccino instant 2 Thé citron Thé nature au lait Gobelet

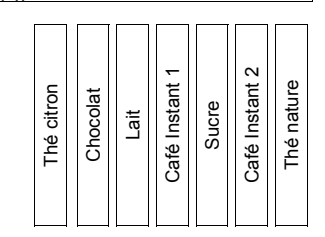

# BLANK PAGE FOR POSSIBLE NOTES

FAS International S.p.A. - Via Lago di Vico, 60 - 36015 SCHIO (VI) Italy - tel. +39 0445 502011 - fax +39 0445 502010 - e-mail: info@fas.it

FAS International S.p.A. reserve the right to change without notice the technical features of this publication and refuse all responsibility for possible inexactness, due to print mistakes, in the publication.